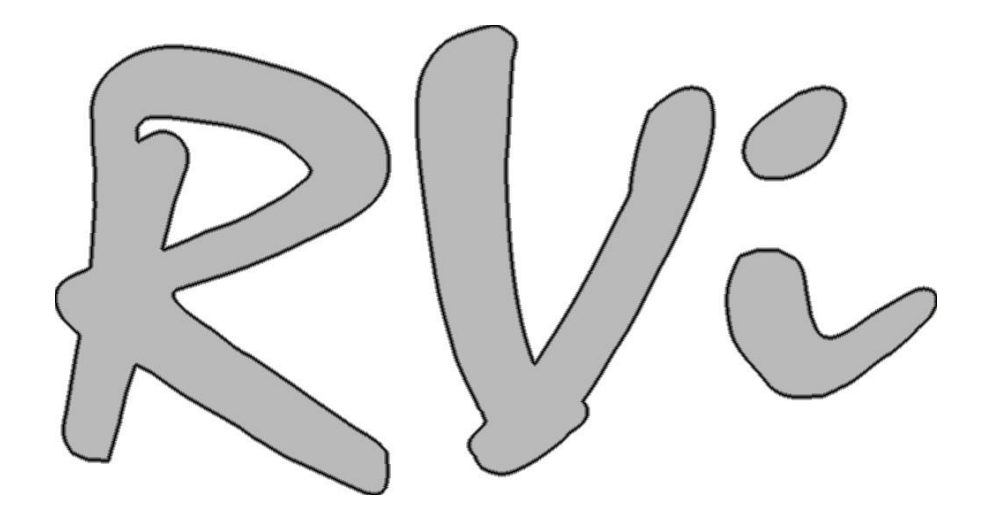

# Инструкция по настройке IP-камер RVi-IPC22DN, RVi-IPC32M, RVi-IPC23DN через Web-интерфейс

### Оглавление

| 1 | Под | Подключение к камере по сети1 |                                          |    |
|---|-----|-------------------------------|------------------------------------------|----|
| 2 | Зна | комств                        | во с WEB-интерфейсом                     | 2  |
|   | 2.1 | Bx                            | од в WEB-интерфейс                       | 2  |
|   | 2.2 | WE                            | ЕВ-интерфейс                             | 4  |
|   | 2.3 | Вы                            | ыбор потока видео                        | 4  |
|   | 2.4 | Си                            | истемное меню                            | 5  |
|   | 2.5 | Па                            | анель настройки функций окна отображения | 5  |
|   | 2.6 | Па                            | анель настройки окна отображения         | 6  |
| 3 | PTZ | управ                         | зление                                   | 8  |
| 4 | Hac | тройки                        | ۹                                        | 11 |
|   | 4.1 | Ка                            | мера                                     | 11 |
|   |     | 4.1.1                         | Условия                                  | 11 |
|   |     | 4.1.2                         | Видео                                    | 14 |
|   |     | 4.1.3                         | Аудио                                    | 19 |
|   | 4.2 | Ce                            | ЭТЬ                                      | 20 |
|   |     | 4.2.1                         | TCP/IP                                   | 20 |
|   |     | 4.2.2                         | Соединение                               | 22 |
|   |     | 4.2.3                         | PPPoE                                    | 24 |
|   |     | 4.2.4                         | DDNS                                     | 25 |
|   |     | 4.2.5                         | IP фильтр                                | 26 |
|   |     | 4.2.6                         | SMTP (e-mail)                            | 26 |
|   |     | 4.2.7                         | UPnP (удалённый доступ к IP-камере)      |    |
|   |     | 4.2.8                         | SNMP                                     | 29 |
|   |     | 4.2.9                         | Bonjour                                  | 31 |
|   |     |                               |                                          | i  |

| 4.2.10    | ) Multicast                   |    |
|-----------|-------------------------------|----|
| 4.2.1     |                               |    |
| 4.3 Co    | бытия                         |    |
| 4.3.1     | Видео детекторы               |    |
| 4.3.2     | Тревоги                       |    |
| 4.3.3     | Неисправность                 | 40 |
| 4.4 Xp    | анение                        |    |
| 4.4.1     | Запись и снимки по расписанию | 42 |
| 4.4.2     | Путь записи                   |    |
| 4.4.3     | Параметры записи              | 45 |
| 4.5 Си    | стема                         | 46 |
| 4.5.1     | Основные                      | 46 |
| 4.5.2     | Учётные записи                |    |
| 4.5.3     | PTZ                           | 53 |
| 4.5.4     | Заводские настройки           | 54 |
| 4.5.5     | Импорт/экспорт                | 54 |
| 4.5.6     | Авто функции                  | 55 |
| 4.5.7     | Обновление прошивки           |    |
| 4.6 Ин    | формация                      |    |
| 4.6.1     | Версия                        |    |
| 4.6.2     | Журнал событий                | 56 |
| Тревоги   |                               | 58 |
| Выход     |                               | 59 |
| Техническ | ие характеристики IP-камер    | 60 |

### Внимание!

5

6

7

Некоторые функции, описанные в данной инструкции, служат только для ознакомления. Некоторые продукты могут не поддерживать всех функций, описанных в этой инструкции.

## 1 Подключение к камере по сети

Данные IP-камеры поддерживают подключение через web-браузер и управление с помощью ПК. WEB-интерфейс камер поддерживает возможность просмотра видео, управление PTZ, настройку IP-камер, передачу тревожных уведомлений и т.д.

Следуйте указанным ниже шагам для подключения камеры к сети.

- Убедитесь, что IP-камера корректно подключена к сетевому коммутатору.
- IP-адрес камеры и ПК должны находится в одной подсети. В том случае, если вы используете роутер, вам необходимо будет корректно настроить основной шлюз и маску подсети.
- Для проверки соединения запустите из командной строки команду ping \*\*\*.\*\*\*.\*\*\* (\* адрес IP-камеры)

## 2 Знакомство с WEB-интерфейсом

## 2.1 Вход в WEB-интерфейс

Откройте Internet Explorer и впишите IP-адрес камеры в адресной строке браузера.

Например, если у IP-камеры адрес 192.168.1.108, то введите http://192.168.1.108 в адресной строке Internet Explorer (рис. 2-1).

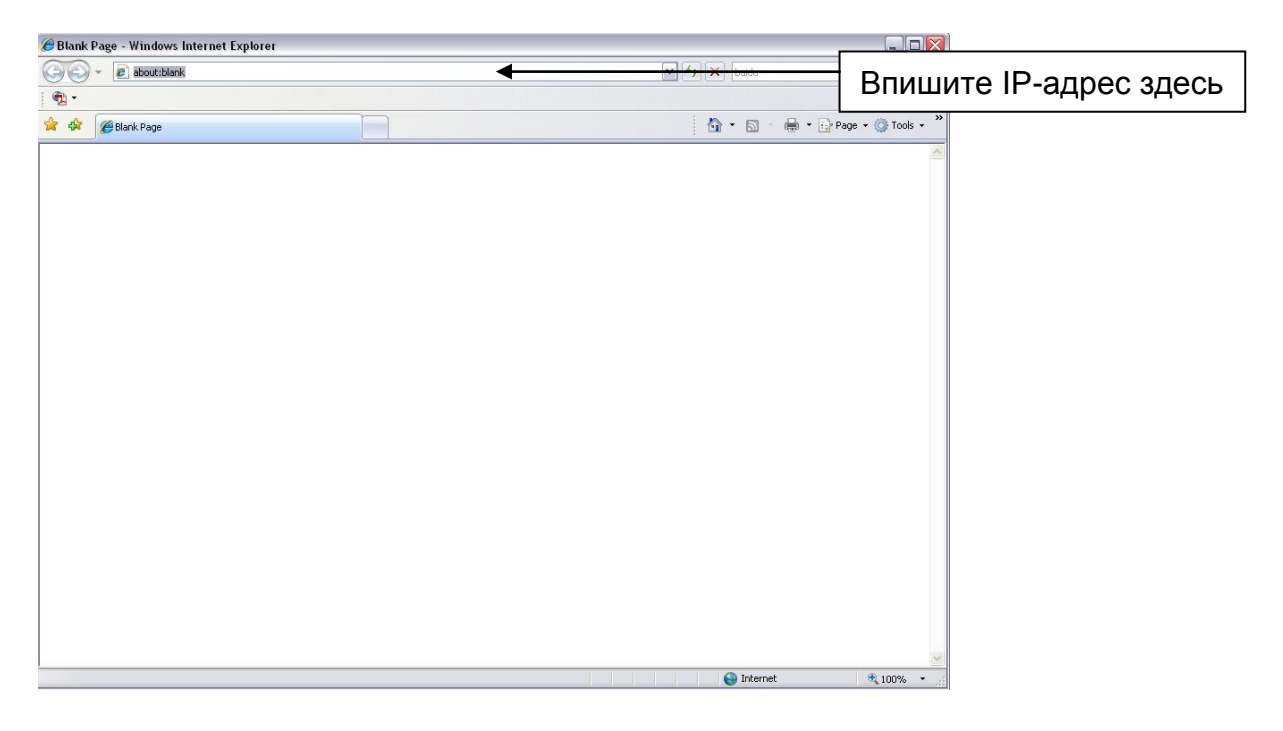

Рисунок 2-1

При входе в WEB интерфейс вы уведете окно авторизации - рисунок 2-2

Здесь будет необходимо ввести имя пользователя и пароль.

По умолчанию имя пользователя и пароль – admin/admin.

Примечание: В целях безопасности настоятельно просим изменить логин и пароль при первом входе в WEB интерфейс.

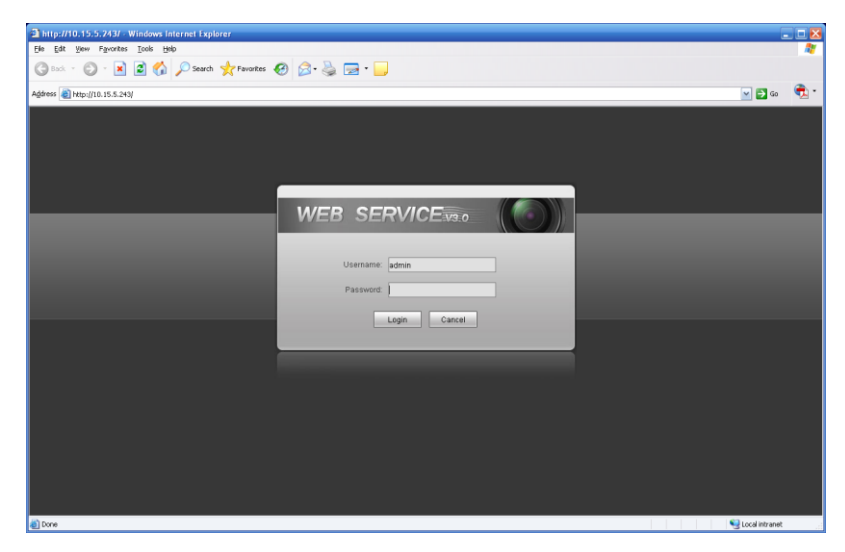

Рисунок 2-2 Окно авторизации

При первом подключении к WEB интерфейсу, появится системное сообщение с предложением об установке компонента ActivewX webrec.cab, если нет, то оно появится через минуту после входа в WEB-интерфейс. Нажмите на кнопку ОК, операционная система автоматически установить компонент. После установки компонента, WEB интерфейс обновится. Если вы не смогли автоматически установить файл ActiveX, проверьте настройки браузера (рис. 2-3).

| Internet Options                                                                                                    | Security Settings - Internet Zone                                                                                                    |
|----------------------------------------------------------------------------------------------------|----------------------------------------------------------------------------------------------------|
| General Security Privacy Content Connections Programs Advanced                                                                                         | Settings                                                                                                    |
| Select a zone to view or change security settings,                                                                                                    | O Disable                                                                                                    |
| I I I I I I I I I I I I I I I I I I I                                                                                                    | Download signed ActiveX controls (not secure)     Disable                                                                                                    |
| Internet Local intranet Trusted sites                                                                                                    | Enable (not secure)     Prompt (recommended)                                                                                                    |
| Internet Sites                                                                                                    | <ul> <li>Download unsigned ActiveX controls (not secure)</li> <li>Disable (recommended)</li> <li>Enable (not secure)</li> <li>Prompt</li> </ul>                  |
| Security level for this zone<br>Allowed levels for this zone: Medium to High<br>Medium-high                                                            | <ul> <li>Initialize and script ActiveX controls not marked as safe for so</li> <li>Disable (recommended)</li> <li>Enable (not secure)</li> <li>Prompt</li> </ul> |
| - Appropriate for most websites     - Prompts before downloading potentially unsafe     content     - Unsigned ActiveX controls will not be downloaded | Run ActiveX controls and plug-ins     Administrator approved     Takes effect after you restart Internet Explorer                                                |
| Custom level         Default level           Reset all zones to default level                                                                          | Reset custom settings       Reset to:       Medium-high (default)                                                                                                |
| OK Cancel Apply                                                                                                    | OK Cancel                                                                                                    |

Рисунок 2-3 Настройки ActiveX

## 2.2 WEB-интерфейс

После успешной авторизации вы попадете в главное окно WEB-интерфейса. Смотрите рисунок 2-4.

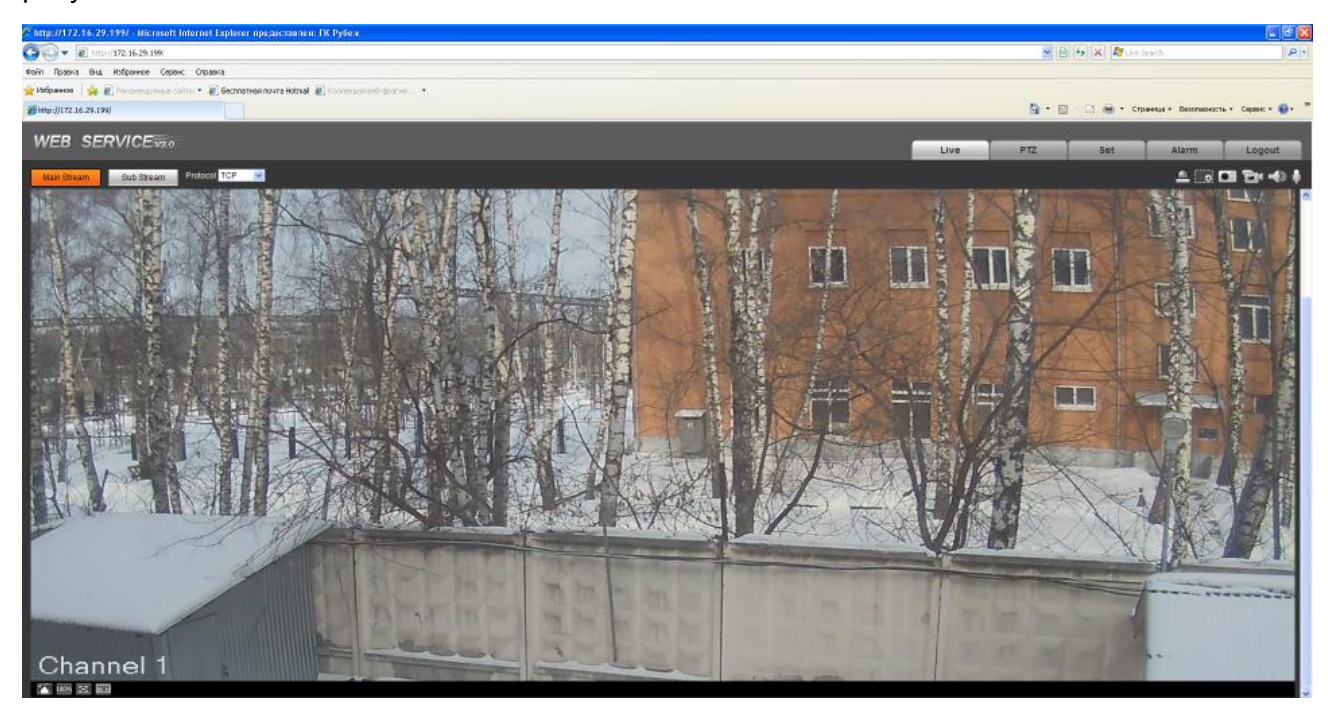

### Рисунок 2-4 Главное окно WEB-интерфейса

В главном окне можно выделить 4 основных раздела:

- Раздел 1: Выбор потока видео
- Раздел 2: Системное меню
- Раздел 3: Панель настройки функций окна отображения
- Раздел 4: Панель настройки окна отображения

### 2.3 Выбор потока видео

Меню выбора потока видео показано на рисунке 2-5.

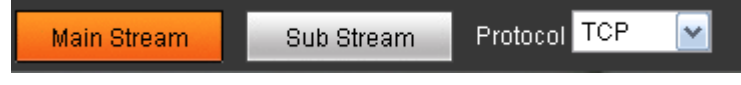

Рисунок 2-5 Меню выбора потока видео

| Параметр              | Значение                                                                                                    |
|-----------------------|----------------------------------------------------------------------------------------------------|
| Main stream           | Основной поток видео рекомендуется выбирать при<br>использовании канала связи с широкой пропускной<br>способностью. Вы можете настроить разрешение основного<br>потока, если ваше устройство это поддерживает. |
| Sub (Extra)<br>stream | Дополнительный поток видео рекомендуется выбирать, если<br>используется канал связи с ограниченной пропускной<br>способностью.                                                                                 |
| Protocol              | Вы можете выбрать метод передачи видео от камеры из<br>выпадающего списка<br>Доступны три варианта: TCP/UDP/Multicast                                                                                          |

### 2.4 Системное меню

Системное меню показано на рисунке 2-6.

Пожалуйста, ознакомьтесь с разделами 2.2 (WEB-интерфейс), 3 (PTZ), 4 (Настройка), 5 (Тревоги), 6 (Выход из WEB-интерфейса) для более детальной информации.

| Live | PTZ | Setup | Alarm | Logout |
|------|-----|-------|-------|--------|
|      |     |       |       |        |

Рисунок 2-6 Системное меню

## 2.5 Панель настройки функций окна отображения

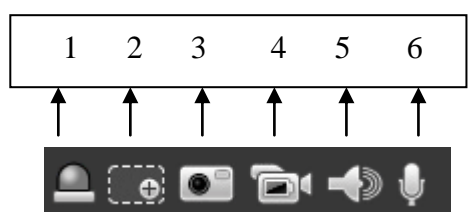

Рисунок 2-7 Панель настройки функций окна отображения

| SN | Параметр               | Значение                                                                                                    |  |  |
|----|------------------------|----------------------------------------------------------------------------------------------------|--|--|
| 1  | Тревожный<br>выход     | Нажмите для ручного переключения тревожного выхода                                                                                                    |  |  |
| 2  | Цифровое<br>увеличение | Нажмите данную кнопку, после этого, зажав левую<br>кнопку мыши, выделите произвольную область на<br>изображении для цифрового увеличения. Нажмите<br>правой кнопкой мыши для возвращения<br>орисинального масштаба изображения           |  |  |
| 3  | Моментальный<br>снимок | Вы можете сделать моментальный снимок с видео<br>нажав данную кнопку. Все снимки хранятся в<br>системной папке :\ picturedownload (по умолчанию).<br>Вы можете изменить путь сохранения снимков в<br>разделе Setup->Camera->Video->Path. |  |  |

| SN | Параметр                      | Значение                                                                                                    |  |  |
|----|-------------------------------|----------------------------------------------------------------------------------------------------|--|--|
| 4  | Запись                        | Вы можете осуществлять запись с камеры на<br>локальный жёсткий диск, нажав данную кнопку. Все<br>записи хранятся в системной папке :\RecordDownload<br>(по умолчанию). |  |  |
|    |                               | Вы можете изменить путь сохранения снимков в разделе Setup->Camera->Video->Path.                                                                                       |  |  |
| 5  | Выход аудио                   | Включить или выключить передачу звука с камеры в<br>процессе наблюдения.<br>Некоторые устройства не поддерживают данную<br>функцию!                                    |  |  |
| 6  | Двунаправленные<br>переговоры | Нажмите для начала переговоров. Вы можете настроить режим переговоров в разделе меню Setup->Camera->Audio.                                                             |  |  |
|    |                               | Некоторые устройства не поддерживают данную<br>функцию!                                                                                                    |  |  |

## 2.6 Панель настройки окна отображения

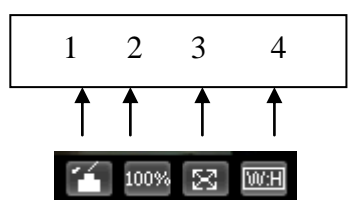

### Рисунок 2-8 Настройка окна отображения

| SN | Параметр                  | Значение                                                                                                    |
|----|---------------------------|----------------------------------------------------------------------------------------------------|
| 1  | Подстройка<br>изображения | Нажмите для того, чтобы открыть меню подстройки<br>изображения. Это меню изображено на рисунке 2-9.<br>Данное меню открывается в правой части окна<br>отображения. |
| 2  | Оригинальный<br>размер    | Нажмите для того, чтобы отобразить видео в<br>оригинальном размере видеопотока. Размер зависит<br>от разрешения, указанного для конкретного<br>видеопотока.        |
| 3  | Полноэкранный<br>режим    | Нажмите для перехода в полноэкранный режим.<br>Дважды кликните левой кнопкой мыши или нажмите<br>клавишу Esc на клавиатуре для выхода из<br>полноэкранного режима. |
| 4  | Соотношение<br>сторон     | Нажмите для восстановления оригинального соотношения сторон или для подгона соотношения сторон под монитор.                                                        |

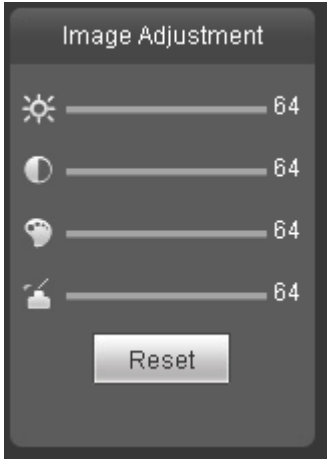

Рисунок 2-9 Подстройка изображения

| Параметр                  |             | Значение                               |                      |                                                                      |  |
|---------------------------|-------------|----------------------------------------|----------------------|----------------------------------------------------------------------|--|
| Подстройка<br>изображения | ¥           | Подстройка<br>изображения              | яркости              | Обратите внимание:<br>● Изменение данных                             |  |
|                           | lacksquare  | Подстройка конт<br>изображения         | грастности           | настроек<br>применяется<br>только к                                  |  |
|                           | <b>(P</b> ) | Подстройка<br>насыщенности изоб        | цветовой<br>бражения | отображению в<br>WEB-интерфейсе.<br>● Перейлите в                    |  |
|                           | 4           | Подстройка<br>изображения              | оттенка              | раздел Setup-<br>>Camera-                                            |  |
|                           | Reset       | Возвращает все па<br>значениям по умол | раметры к<br>чанию.  | >Conditions Для<br>регулировки этих<br>параметров в<br>самой камере. |  |

## 3 PTZ управление

#### Некоторые устройства не поддерживают данную функцию!

До начала управления РТZ, пожалуйста, убедитесь, что вы выбрали корректный РТZ протокол (это можно проверить в разделе Setup->System->PTZ).

В панели управления РТZ вы можете видеть кнопки направлений, регулятор скорости, зум, фокус, управление диафрагмой, выбор режимов предустановок, туров, панорамирования, сканирования, шаблонов, вспомогательное меню. РТZ панель изображена на рисунке 3-1.

- РТZ направления: РТZ поддерживает 8 направлений для поворота: влево/вправо/вверх/вниз/вверх и влево/вверх и вправо/вниз и влево/вниз и вправо.
- Скорость: Скорость 8 максимальная, скорость 1 минимальная.

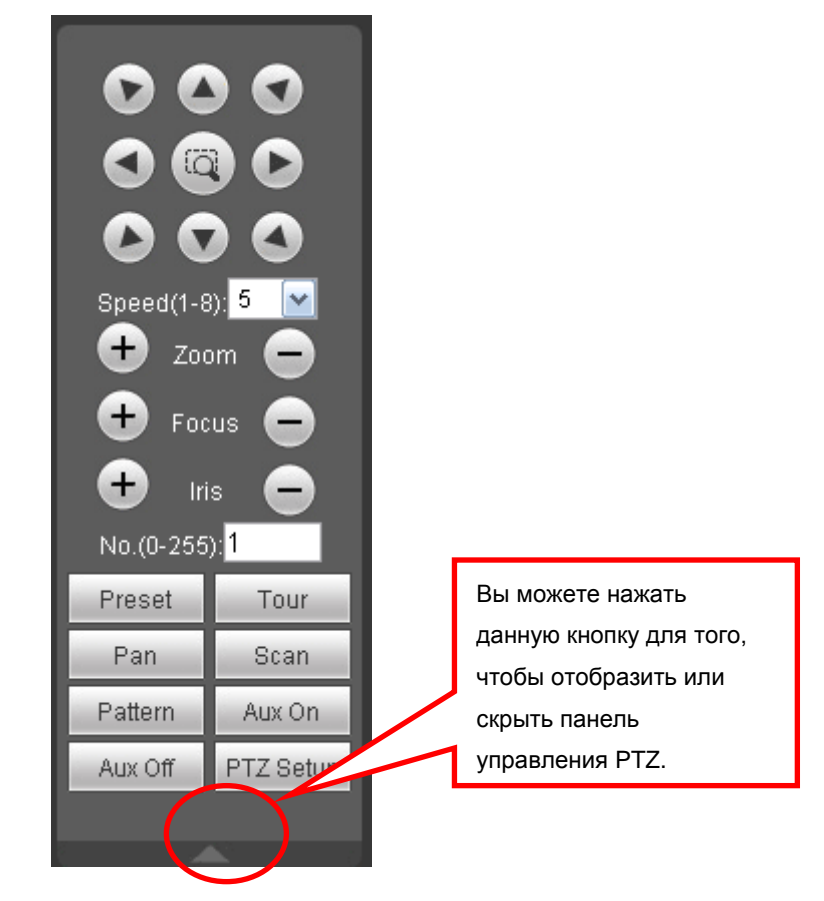

Рисунок 3-1 Панель РТZ управления

Нажмите кнопку PTZ setup для вызова меню, которое изображено на рисунке 3-2.

| PTZ Settings               |                         | ×                        |
|----------------------------|-------------------------|--------------------------|
| Scan                       |                         |                          |
|                            | Set Left Limit          | Set Right Limit          |
| – Preset (Effective Scoper | 0.255)                  |                          |
|                            | Add 1                   | Delete                   |
|                            |                         |                          |
| Tour (Effective Scope:1-   | 255)                    |                          |
| 1                          | Add                     | Delete Delete Group      |
| Pattern (Effective Scope   | x1-255)<br>Start Record | Stop Record              |
| Assistant                  |                         |                          |
| Compensation 💌             | Start                   | Stop                     |
| Matrix                     |                         |                          |
| Monitor Output 0           | Video Input 0           | Matrix ID 0 Video Switch |
| Light Wiper                |                         |                          |
|                            | Turn on                 | Turn off                 |
|                            |                         |                          |

| Рисунок 3-2 | Настройки | функций | PTZ |
|-------------|-----------|---------|-----|
|-------------|-----------|---------|-----|

| Параметр | Значение                                                                                                    |  |  |
|----------|----------------------------------------------------------------------------------------------------|--|--|
| Scan     | <ul> <li>Установите камеру в желаемую позицию и нажмите кнопку<br/>«left limit button».</li> <li>После этого поверните камеру в конечное положение<br/>режима сканирования и нажмите кнопку «right limit button».</li> </ul>                                                                                                    |  |  |
| Preset   | Установите камеру в желаемую позицию и задайте номер<br>выбранной предустановки. Нажмите кнопку «Add» для<br>сохранения положения предустановки. Номер предустановки<br>может быть в диапазоне от 1 до 80. (Может принимать и другие<br>значения в зависимости от протокола)                                                                                                    |  |  |
| Tour     | <ul> <li>Введите номер тура и значения предустановок. Нажав кнопку «Add», вы добавляете одну предустановку в тур.</li> <li>Повторяя вышеописанную процедуру, вы можете добавлять несколько предустановок в один тур.</li> <li>Или вы можете нажать кнопку «Delete» для удаления предустановки из тура.</li> <li>Номер тура может быть в диапазоне от 1 до 80. (Может принимать и другие значения в зависимости от протокола)</li> </ul> |  |  |

| Параметр  | Значение                                                                                                    |
|-----------|----------------------------------------------------------------------------------------------------|
| Pattern   | Вы можете задать номер шаблона и нажать кнопку «Start record», после которой вы сможете приступить к ручному управлению поворотной камерой. Последовательность ваших действий будет запомнена камерой. После этого в меню (рисунок 3-1) вы можете нажать кнопку «Stop record» для остановки записи шаблона. |
| Assistant | Меню ассистента позволяет выполнить одну из функций на<br>поворотной камере (если эта функция поддерживается<br>протоколом): BLC, Digital zoom, night vision, camera brightness,<br>flip.<br>Вы можете выбрать одну из функций и включить её (Start) или<br>выключить (Stop).                               |

## 4 Настройки

### 4.1 Камера

### 4.1.1 Условия

Здесь вы можете настроить различные параметры камеры под условия эксплуатации. Для разных моделей могут быть незначительные изменения в этом меню. Изменения параметров вступают в силу незамедлительно после их изменений.

| 🔻 Camera      | Conditions                                                                                                    |                                                                                                    |                  |                          |          |     |
|---------------|----------------------------------------------------------------------------------------------------|----------------------------------------------------------------------------------------------------|------------------|--------------------------|----------|-----|
| > Conditions  |                                                                                                    | 3011 12 20 1000 82                                                                                                    | 1                |                          |          |     |
| > Video       |                                                                                                    | 2011-12-30 13.00.37                                                                                                    | Brightness 🎉     |                          | 0        | -50 |
| ▶ Network     |                                                                                                    |                                                                                                    | Contrast 🕕       |                          | 0        | -50 |
| ▶ Event       |                                                                                                    |                                                                                                    | Hue 🐑            | ÷                        | 0        | -50 |
| Storage       |                                                                                                    |                                                                                                    | Saturation 😤     | -                        | 0        | -50 |
| ⊳ Svstem      |                                                                                                    | and the second second s | Gain Mode        | <ul> <li>Auto</li> </ul> | 🔘 Manual |     |
| ▶ Information |                                                                                                    |                                                                                                    | Gain Upper Limit | -                        | 0        | -80 |
|               |                                                                                                    | Iffe                                                                                                    | Exposure Mode    | <ul> <li>Auto</li> </ul> | 🔿 Manual |     |
|               | the second second second second second second second second second second second second second second second s   |                                                                                                    |                  | Manual_1/50              | *        |     |
|               | the second second second second second second second second second second second second second second second s   | N Isa                                                                                                    | Scene Mode       | Auto                     | ~        |     |
|               | and the second second second second second second second second second second second second second second second |                                                                                                    | Day & Night Mode | Auto                     | ~        |     |
|               | and the second second second                                                                                     |                                                                                                    | Backlight        | OFF                      | <b>~</b> |     |
|               |                                                                                                    |                                                                                                    | Mirror           | O ON                     | OFF      |     |
|               | · 〕<br>通道—                                                                                                    |                                                                                                    | Flip             | O ON                     | OFF      |     |
|               |                                                                                                    |                                                                                                    |                  |                          |          |     |
|               |                                                                                                    |                                                                                                    |                  |                          |          |     |
|               |                                                                                                    |                                                                                                    |                  |                          |          |     |
|               | Deraun Cancel                                                                                                    |                                                                                                    |                  |                          |          |     |
|               |                                                                                                    |                                                                                                    |                  |                          |          |     |

Рисунок 4-1. Настройка параметров изображения камеры.

| Параметр   | Значение                                                                                                    |
|------------|----------------------------------------------------------------------------------------------------|
| Brightness | Данная функция регулирует яркость изображения.<br>Допустимые значения от 0 до 100. Значение по умолчанию<br>– 50.                                                                                                    |
|            | Чем больше значение, тем ярче изображение. Изменение<br>значения яркости влияет одинаково как на тёмные области<br>изображения, так и на яркие. Вы можете использовать<br>данную настройку, если изображение полностью слишком<br>яркое или слишком тёмное. Обратите внимание, при<br>слишком высоких значениях яркости, изображение может<br>казаться слегка «затуманенным».<br>Рекомендованные значения – от 40 до 60. |

| Параметр    | Значение                                                                                                    |
|-------------|----------------------------------------------------------------------------------------------------|
| Contrast    | Данная функция регулирует контраст изображения.<br>Допустимые значения от 0 до 100. Значение по умолчанию<br>– 50.                                                                                                    |
|             | Чем больше значение, тем контрастнее изображение. Вы можете использовать данную функцию, если яркость изображения в порядке, но контраста не достаточно. Обратите внимание, при слишком низких значениях контраста, изображение может казаться неясным. При высоких значениях контраста, в тёмных областях изображения яркости будет недостаточно, а в светлых областях изображение будет перенасыщено. Рекомендованные значения – от 40 до 60. |
| Hue         | Данная функция регулирует цветовой оттенок изображения.<br>Допустимые значения от 0 до 100. Значение по умолчанию<br>– 50.                                                                                                    |
|             | Данное значение влияет на цветовой оттенок изображения,<br>но не влияет на общую яркость. Обычно, данный параметр<br>не требует подстройки.                                                                                                    |
|             | Рекомендованные значения – от 40 до 60.                                                                                                    |
| Saturation  | Данная функция регулирует цветовую насыщенность изображения. Допустимые значения от 0 до 100. Значение по умолчанию – 50.                                                                                                    |
|             | Чем больше значение, тем насыщеннее цвета изображения. Цвета могут казаться перенасыщенными, если значение будет слишком высоким. Для серых областей изображения могут произойти искажения, если баланс белого не точен. Обратите внимание, что при низких значениях изображение может казаться чёрно-белым.                                                                                                    |
|             | Рекомендованные значения – от 40 до 60.                                                                                                    |
| Gain Mode   | Доступны два режима усиления: manual/auto.                                                                                                    |
| Gain Adjust | Регулировка усиления подстраивает текущее значение<br>усиления. Значение по умолчанию может быть различным<br>для различных моделей устройств. Чем меньше значение,<br>тем меньше уровень шумов. При этом яркость изображения<br>также будет низкой при слабых условиях освещения.<br>Яркость изображения может вырасти при увеличении<br>данного значения, однако вырастет и уровень шумов.                                                    |

| Параметр      | Значение                                                                                                    |
|---------------|----------------------------------------------------------------------------------------------------|
| Exposure Mode | Доступны два режима управления экспозицией: Auto<br>exposure (AE) и Manual exposure (ME).<br>Доступны несколько значений для ручного управления<br>экспозицией, которые вы можете выбрать из выпадающего<br>списка. Также вы можете выбрать произвольное значение<br>экспозиции. |
|               | Вы также можете выбрать автоматическое управление<br>экспозицией в диапазоне от 0.1 до 80 мс. Если верхнее и<br>нижнее значение экспозиции одинаковы, то электронный<br>затвор камеры работает в фиксированном режиме.                                                           |
|               | Произвольное значение: Экспоизиция камеры может работать с указанным фиксированным значением в диапазоне от 0.1 до 80 мс.                                                                                                    |
| Auto Iris     | До настройки данного параметра, убедитесь, что на камере используется объектив с автодиафрагмой                                                                                                    |
|               | Вы можете установить значение ON для включения<br>функции управления автодиафрагмой. Диафрагма будет<br>изменяться с изменениями условий освещения.                                                                                                    |
|               | При выключенной функции автодиафрагмы, диафрагма будет постоянно открыта.                                                                                                    |
|               | Камера не добавляет функцию управления диафрагмой в<br>управление экспозицией.                                                                                                    |
|               | Функция включена по умолчанию.                                                                                                    |
| Scene Mode    | Данная настройка регулирует баланс белого в изображении. Настройка включена по умолчанию. Вы можете выбрать одно из предустановленных значений баланса белого: auto, sunny, cloudy, home, office, night, выкл для достижения наиболее точной передачи цветов в                   |
|               | <ul> <li>Disabled: Функция баланса белого отключена.</li> <li>Изображение передаёт оригинальные цвета без подстройки.</li> </ul>                                                                                                    |
|               | <ul> <li>Auto: Включена функция AWB. Данная функция<br/>автоматически компенсирует цветовую температуру<br/>изображения для корректной передачи цветов.</li> </ul>                                                                                                    |
|               | <ul> <li>Sunny: Подстройка баланса белого для условий<br/>эксплуатации камеры в солнечный день.</li> </ul>                                                                                                    |
|               | <ul> <li>Night: Подстройка баланса белого для условий<br/>эксплуатации камеры ночью.</li> </ul>                                                                                                    |
|               | <ul> <li>Customized: Вы можете вручную подстроить усиление<br/>красного и синего цветов. Доступны значения от 0 до<br/>100.</li> </ul>                                                                                                    |

| Параметр       | Значение                                                                                                    |  |  |  |  |  |
|----------------|----------------------------------------------------------------------------------------------------|--|--|--|--|--|
| Day/Night Mode | <ul> <li>Данный параметр настраивает режим переключения камеры между дневным и ночным режимами. По умолчанию данная функция включена.</li> <li>Color: Камера работает в дневном режиме, передавая ивотное изображение.</li> </ul> |  |  |  |  |  |
|                | <ul> <li>Auto: Камера автоматически выбирает, в каком режиме<br/>работать – в дневном (цветном) или ночном (ч/б)</li> </ul>                                                                                                    |  |  |  |  |  |
|                | <ul> <li>В/W: Камера работает в ночном режиме, передавая чи изображение.</li> </ul>                                                                                                    |  |  |  |  |  |
|                | <ul> <li>Switch by periods: Вы можете задать расписание<br/>перехода между дневным и ночным режимами.</li> </ul>                                                                                                    |  |  |  |  |  |
| BLC            | Данная функция включает компенсацию встречной<br>засветки. При включении, камера подстраивает значение<br>экспозиции под наиболее тёмные участки изображения,<br>оставляя более яркие части изображения пересвеченными.           |  |  |  |  |  |
| Flip           | Вертикальное отображение изображения. Выключено по умолчанию.                                                                                                    |  |  |  |  |  |
| Mirror         | Горизонтальное отображение изображения. Выключено по умолчанию.                                                                                                    |  |  |  |  |  |

### 4.1.2 Видео

### 4.1.2.1 Видео поток

| Camera       Video       Snapshot       Overlay       Path         > Conditions       Main Stream       Sub Stream         > Audio       Code-Stream Type       General       V         > Audio       Code-Stream Type       General       V         Network       Encode Mode       H 264       V         Event       Encode Mode       H 264       V         Storage       System       Frame rate(FPS)       25       V         Bit Rate       S192       V       Bit Rate       S192       V         Bit Rate       S192       V       Bit Rate       S192       V         Information       50       (25-150)       V       V       Vatermark Settings         Watermark Character       DigitalCCTV       Default       Refresh       Save |
|----------------------------------------------------------------------------------------------------|
|                                                                                                    |

Рисунок 4-2. Настройка видеопотока

| Параметр       |                    | Значение                                                                                                    |
|----------------|--------------------|----------------------------------------------------------------------------------------------------|
| Main<br>stream | Bit stream type    | Включает в себя основной поток, поток по движению<br>и тревожный поток. Вы можете различную скорость<br>трансляции для разных типов потоков.<br>IP-камеры поддерживают функцию active control<br>frame (ACF) (Активного контроля скорости кадров).<br>Это позволяет вам вести запись с различной<br>частотой кадров.<br>Например, вы можете установить более высокую<br>скорость записи для важных событий (тревога или<br>детекция движения), при этом скорость записи по<br>расписанию будет более низкой. |
|                | Encode mode        | <ul> <li>Доступны три режима сжатия видеопотока:</li> <li>H.264(main profile), H.264B(baseline profile) и MJPG-<br/>сжатие.</li> <li>H.264 и H.264B представляют собой сжатие<br/>стандарта H264. H.264 использует Main Profile<br/>для сжатия, а H.264B использует Baseline<br/>Profile. H.264B предназначен для передачи<br/>видео на мобильных телефонах Blackberry.</li> <li>MJPEG: В этом режиме сжатия, используется<br/>кодек MJPEG. В этом случае, видеопоток<br/>значительно больше.</li> </ul>     |
|                | Resolution         | Здесь вы можете выбрать разрешение видеопотока<br>из выпадающего списка.<br>Для каждого из разрешений предназначены<br>разлчиные рекомендованные битрейты.                                                                                                    |
|                | Frame Rate         | РАL: 1 ~ 25к/с<br>Скорость кадров может быть различна для разных<br>разрешений.                                                                                                    |
|                | Bit Rate Type      | Доступны два типа битрейта: VBR и CBR.<br>Пожалуйста, имейте в виду, что настройка качества<br>видео доступна только в режиме VBR.                                                                                                    |
|                | Recommended<br>Bit | Рекомендованный битрейт. Указывается значение в соответствии с разрешением и частотой кадров в секунду.                                                                                                    |

| Параметр      |                 | Значение                                                                                                    |  |  |  |
|---------------|-----------------|----------------------------------------------------------------------------------------------------|--|--|--|
|               | Bit Rate        | • В режиме CBR, фиксируется максимальное<br>значение потока с камеры. При этом, в<br>динамических сценах, камера будет занижать<br>скорость к/с или качество видео для обеспечения<br>заданного битрейта.                                                                                                    |  |  |  |
|               |                 | • Изменение этого параметра недоступно в режиме VBR.                                                                                                    |  |  |  |
|               |                 | <ul> <li>Пожалуйста, следуйте рекомендованным<br/>значениям битрейта.</li> </ul>                                                                                                    |  |  |  |
|               | I Frame         | В данном параметре вы можете настраиват<br>количество Р кадров между двумя I кадрами<br>Доступны значения от 1 до 150. Значение п<br>умолчанию - 50.                                                                                                    |  |  |  |
|               |                 | Рекомендованное значение – скорость кадров*2.                                                                                                    |  |  |  |
|               | Watermark       | Данная функция позволяет определить, было ли<br>подменено видео или нет.<br>Здесь вы можете выбрать поток водяного знака,<br>режим водяного знака и текст. По умолчанию текст -<br>DigitalCCTV.<br>Максимальная длина – 85 символов (буквы, цифры<br>и нижнее подчёркивание).                                                                                                    |  |  |  |
| Sub<br>stream | Enable          | Для включения функции дополнительного потока<br>необходимо установить соответствующую галочку.<br>По умолчанию данная функция включена.                                                                                                    |  |  |  |
|               | Bit stream type | Только стандартный поток.                                                                                                    |  |  |  |
|               | Encode mode     | <ul> <li>Доступны три режима сжатия видеопотока:</li> <li>H.264(main profile), H.264B(baseline profile) и MJPG-<br/>сжатие.</li> <li>H.264 и H.264B представляют собой сжатие<br/>стандарта H264. H.264 использует Main Profile<br/>для сжатия, а H.264B использует Baseline<br/>Profile. H.264B предназначен для передачи<br/>видео на мобильных телефонах Blackberry.</li> <li>MJPEG: В этом режиме сжатия, используется<br/>кодек MJPEG. В этом случае, видеопоток<br/>значительно больше.</li> </ul> |  |  |  |
|               | Resolution      | Здесь вы можете выбрать разрешение видеопотока<br>из выпадающего списка.<br>Для каждого из разрешений предназначены                                                                                                    |  |  |  |
|               |                 | разлчиные рекомендованные битрейты.                                                                                                    |  |  |  |

| Параметр |                    | Значение                                                                                                    |  |  |  |
|----------|--------------------|----------------------------------------------------------------------------------------------------|--|--|--|
|          | Frame Rate         | РАL: 1 ~ 25к/с                                                                                                    |  |  |  |
|          |                    | Скорость кадров может быть различна для разных разрешений.                                                                                                    |  |  |  |
|          | Bit Rate Type      | Доступны два типа битрейта: VBR и CBR.<br>Пожалуйста, имейте в виду, что настройка качества<br>видео доступна только в режиме VBR.                                                                        |  |  |  |
|          | Recommended<br>Bit | Рекомендованный битрейт. Указывается значение в соответствии с разрешением и частотой кадров в секунду.                                                                                                   |  |  |  |
|          | Bit Rate           | • В режиме CBR, фиксируется максимальное<br>значение потока с камеры. При этом, в<br>динамических сценах, камера будет занижать<br>скорость к/с или качество видео для обеспечения<br>заданного битрейта. |  |  |  |
|          |                    | • Изменение этого параметра недоступно в режиме VBR.                                                                                                    |  |  |  |
|          |                    | <ul> <li>Пожалуйста, следуйте рекомендованным<br/>значениям битрейта.</li> </ul>                                                                                                    |  |  |  |
|          | I Frame            | В данном параметре вы можете настраивать<br>количество Р кадров между двумя I кадрами.<br>Доступны значения от 1 до 150. Значение по<br>умолчанию - 50.                                                   |  |  |  |
|          |                    | Рекомендованное значение – скорость кадров*2.                                                                                                    |  |  |  |

### 4.1.2.2 Моментальный снимок

Настройки моментального снимка показаны на рисунке 4-3.

| WER SEDVIC                                    | F                |                   | ,       |      |      |       |       |        |
|-----------------------------------------------|------------------|-------------------|---------|------|------|-------|-------|--------|
| WED SERVIC                                    | ≠ <b>L</b> =V3:0 |                   |         | Live | PTZ  | Setup | Alarm | Logout |
| ▼ Camera                                      | Video            | Snapshot          | Overlay |      | Path |       |       |        |
| <ul> <li>Conditions</li> <li>Video</li> </ul> | Snapshot Type    | General           | M       |      |      |       |       |        |
| > Audio                                       | Image Size       | 1080P (1920*1080) |         |      |      |       |       |        |
| ▶ Network                                     | latorol          | 19                |         |      |      |       |       |        |
| ▶ Event                                       | interver         | 10                |         |      |      |       |       |        |
| ▶ Storage                                     |                  | Default           | Refresh | Save |      |       |       |        |
| ▶ System                                      |                  |                   | ,       |      | '    |       |       |        |
| ▶ Information                                 |                  |                   |         |      |      |       |       |        |
|                                               |                  |                   |         |      |      |       |       |        |

Рисунок 4-3. Моментальный снимок.

| Параметр      | Значение                                                                                           |  |  |  |
|---------------|----------------------------------------------------------------------------------------------------|--|--|--|
| Snapshot type | Два режима получения моментальных снимков: general (по расписанию) и Event (активация по событию). |  |  |  |
| Image size    | Размер изображения будет равен разрешению основного потока видео.                                  |  |  |  |
| Quality       | Настраивается качество снимка.                                                                     |  |  |  |
| Interval      | Настраивается интервал осуществления снимков.<br>Допустимые значения интервала от 1 до 7 секунд.   |  |  |  |

### 4.1.2.3 Наложение текста

Настройка наложения текста на видео показана на рисунке 4-4.

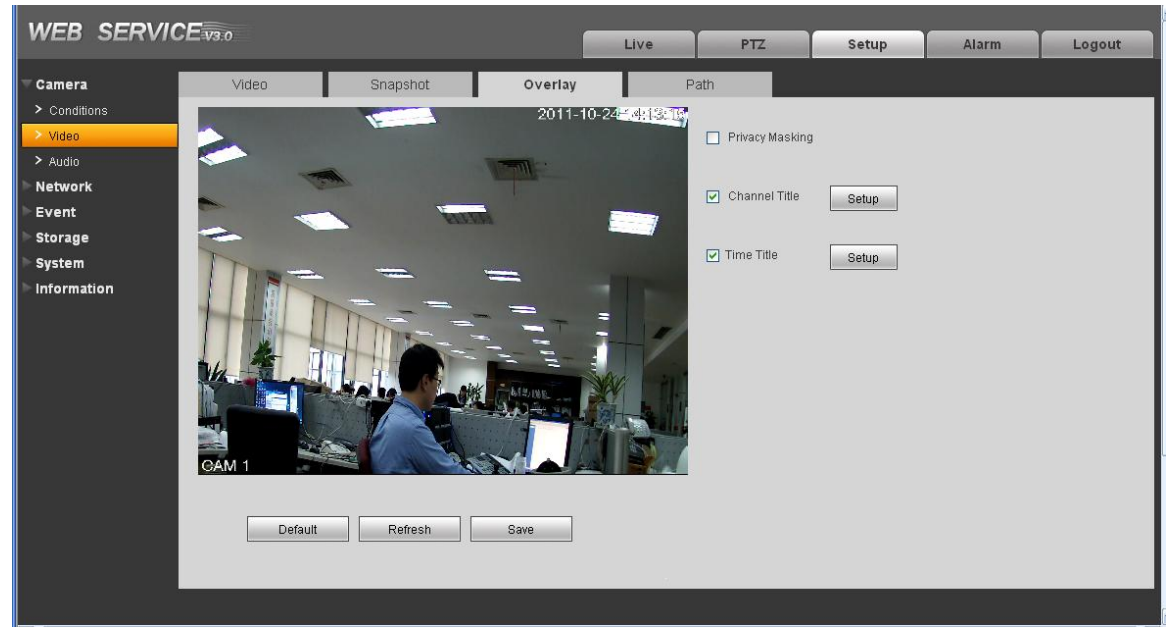

| Рисунок 4-4. | Наложение | текста н | а видео. |
|--------------|-----------|----------|----------|
|--------------|-----------|----------|----------|

| Параметр     | Значение                                                                                          |
|--------------|---------------------------------------------------------------------------------------------------|
| Privacy mask | <ul> <li>Позволяет закрыть выбранную область кадра маской приватности.</li> </ul>                 |
|              | • Вы можете настроить до 4-х масок                                                                |
| Time Title   | • Позволяет настроить отображение текущего времени и даты поверх видео.                           |
|              | <ul> <li>Вы можете использовать мышь, чтобы переместить<br/>время в любое место кадра.</li> </ul> |

| Channel Title | <ul> <li>Позволяет настроить отображение имени канала поверх<br/>видео.</li> </ul>              |
|---------------|-------------------------------------------------------------------------------------------------|
|               | <ul> <li>Вы можете использовать мышь, чтобы переместить имя<br/>в любое место кадра.</li> </ul> |

#### 4.1.2.4 Путь сохранения

Настройка пути сохранения показана на рисунке 4-5.

Здесь вы можете задать путь сохранения моментальных снимков (

при нажатии данной кнопки) путь сохранения видеозаписей ( которые осуществляются при

нажатии данной кнопки).Путь по умолчанию - C:\PictureDownload.

Необходимо нажать кнопку Save для применения настроек.

| WEB SERVIC    | ſ             |                    |         |     |         |       |        |  |
|---------------|---------------|--------------------|---------|-----|---------|-------|--------|--|
|               |               |                    | Live    | PTZ | Setup   | Alarm | Logout |  |
| ▼ Camera      | Video         | Snapshot           | Overlay |     | Path    |       |        |  |
| > Conditions  |               |                    |         |     |         |       |        |  |
| > Video       | Snanchot Path | C:\PictureDownload |         |     | Browse  |       |        |  |
| > Audio       | onaponot i un |                    |         |     | 5101100 |       |        |  |
| ▶ Network     | Record Path   | C:\RecordDownload  |         |     | Browse  |       |        |  |
| ▷ Event       |               | Default            | Save    |     |         |       |        |  |
| ⊳ Storage     |               |                    |         |     |         |       |        |  |
| > System      |               |                    |         |     |         |       |        |  |
| ▶ Information |               |                    |         |     |         |       |        |  |
|               |               |                    |         |     |         |       |        |  |

Figure 4-5. Настройка пути сохранения моментальных снимков и видео.

### 4.1.3 Аудио

Некоторые модели ІР-камер не поддерживают данную настройку!

|                                |             | Live    | PTZ     | Setup       | Alarm  | Logout   |  |  |
|--------------------------------|-------------|---------|---------|-------------|--------|----------|--|--|
| ▼ Camera                       | Audio       |         |         |             |        |          |  |  |
| <ul> <li>Conditions</li> </ul> | Main Stream |         |         | Sub Stream  |        |          |  |  |
| ≻ Video                        | Main Stream |         |         | Sub Stream  |        |          |  |  |
| > Audio                        | 🗹 Enable    |         |         | 🗌 Enable    |        |          |  |  |
| ▶ Network                      | Encode Mode | G.711A  | ~       | Encode Mode | G.711A | <b>~</b> |  |  |
| ▶ Event                        |             |         |         |             |        |          |  |  |
| ⊳ Storage                      |             | Dofault | Bofrach | Rowo        |        |          |  |  |
| > System                       |             | Deladit | Reliesh | oave        |        |          |  |  |
| ▶ Information                  |             |         |         |             |        |          |  |  |
|                                |             |         |         |             |        |          |  |  |
|                                |             |         |         |             |        |          |  |  |

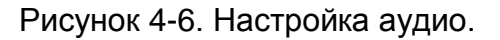

| Параметр     | Значение                                                                                                    |
|--------------|----------------------------------------------------------------------------------------------------|
| Audio enable | Основной поток: записанный поток по умолчанию содержит<br>только видео. Для записи аудио необходимо поставить<br>галочку Enable.       |
|              | Дополнительный поток: записанный поток по умолчанию<br>содержит только видео. Для записи аудио необходимо<br>поставить галочку Enable. |
| Encode mode  | Режимы сжатия аудио для основного и доп.потоков может быть выбран из списка: РСМ, G.711A и G.711Mu.                                    |
|              | Режим сжатия аудио выбирается для передачи аудио и для<br>двунаправленных переговоров.                                                 |

### 4.2 Сеть

### 4.2.1 TCP/IP

Настройки TCP/IP изображены на рисунке 4-7.

| WEB SERVIC     | CE v3.0 |                           |                     | Live           | PTZ | Setup | Alarm | Logout |
|----------------|---------|---------------------------|---------------------|----------------|-----|-------|-------|--------|
|                |         | _                         |                     |                |     | p     |       |        |
| ▶ Camera       | TCP     | 1P                        |                     |                |     |       |       |        |
| ▼ Network      |         | HactNama                  | DVD                 |                |     |       |       |        |
| > TCP/IP       |         | riostivanie               | DVR                 |                |     |       |       |        |
| Connection     |         |                           | Mire( DEFAULT)      | Set as Default |     |       |       |        |
| > PPPoE        |         | Ethernet Card             |                     | Card           |     |       |       |        |
| > DDNS         |         | Mode                      | Static O DHCP       | Card           |     |       |       |        |
| > IP Filter    |         | MIC Iddress               |                     | 50 60          |     |       |       |        |
| > SMTP(E-mail) |         | INAC Address              | 32 . 34 . 40 . 63 . | 50 . 00        |     |       |       |        |
| > UPnP         |         | IP version                | IPV4                |                |     |       |       |        |
| > SNMP         |         | IP Address                | 10 . 15 . 5 . 84    |                |     |       |       |        |
| > Bonjour      |         | Subnet mask               | 255 255 0 0         |                |     |       |       |        |
| > Multicast    |         | Default Gateway           | 10 . 15 . 0 . 1     |                |     |       |       |        |
| > WIFI         |         | Preferred DNS Server      | 8.8.8.8             |                |     |       |       |        |
| > QoS          |         | Alternate DNS Server      | 8.8.8.8             |                |     |       |       |        |
| ▶ Event        |         | Enable ARP/Ping to set IP | address service     |                |     |       |       |        |
| ▶ Storage      |         |                           |                     |                |     |       |       |        |
| ▶ System       |         |                           | Default Refr        | esh Sav        | e   |       |       |        |
| ▶ Information  |         |                           |                     |                |     |       |       |        |
|                |         |                           |                     |                |     |       |       |        |

| Рисунок 4-7          | Сетевые  | настройки     |
|----------------------|----------|---------------|
| $1$ MOYHOR $\pm 1$ . | CCICDDIC | naciporitiri. |

| Параметр  | Функции                         |               |              |            |
|-----------|---------------------------------|---------------|--------------|------------|
| Host Name | Настройте имя<br>символов - 32. | я устройства. | Максимальное | количество |

| Параметр      | Функции                                                                                                    |  |  |  |  |  |  |  |  |
|---------------|----------------------------------------------------------------------------------------------------|--|--|--|--|--|--|--|--|
| Ethernet Card | Зыберите активный сетевой порт. Для проводных<br>устройств режим LAN выбран по умолчанию.                                                               |  |  |  |  |  |  |  |  |
|               | Устройство потребует перезагрузки для вступления новых настроек в силу.                                                                                 |  |  |  |  |  |  |  |  |
| Mode          | Доступны два режима получения IP адреса: Статический и DHCP.                                                                                            |  |  |  |  |  |  |  |  |
|               | <ul> <li>IP-адрес/маска подсети/шлюз недоступны для выбора,<br/>когда включен режим DHCP. Все эти параметры<br/>присваиваются автоматически.</li> </ul> |  |  |  |  |  |  |  |  |
|               | <ul> <li>Если выбрать статический режим получения IP-адреса,<br/>вам понадобится ввести IP-адрес/маску подсети/шлюз<br/>вручную.</li> </ul>             |  |  |  |  |  |  |  |  |
|               | <ul> <li>При выборе режима DHCP, вы можете видеть все<br/>сетевые параметры, полученные от DHCP-сервера.</li> </ul>                                     |  |  |  |  |  |  |  |  |
|               | <ul> <li>После того, как вы поменяете режим с DHCP на<br/>ручной, вам понадобится сбросить сетевые<br/>параметры.</li> </ul>                            |  |  |  |  |  |  |  |  |
|               | <ul> <li>Кроме того, IP-адрес/маска подсети/шлюз и DHCP<br/>доступны только для чтения, когда PPPoE настройки<br/>включены.</li> </ul>                  |  |  |  |  |  |  |  |  |
| Mac Address   | Отображается МАС-адрес ІР-камеры                                                                                                    |  |  |  |  |  |  |  |  |
| IP Version    | Выбирается версия IP-протокола между IPV4 и IPV6.                                                                                                    |  |  |  |  |  |  |  |  |
| IP Address    | Введите соответсвующий IP-адрес, маску подсети и основной шлюз.                                                                                         |  |  |  |  |  |  |  |  |
| Preferred DNS | Введите IP-адрес DNS-сервера.                                                                                                    |  |  |  |  |  |  |  |  |
| Alternate DNS | Введите IP-адрес дополнительного DNS-сервера                                                                                                    |  |  |  |  |  |  |  |  |

| Параметр                            | Функции                                                                                                    |  |  |  |  |
|-------------------------------------|----------------------------------------------------------------------------------------------------|--|--|--|--|
| Enable<br>ARP/Ping set<br>device IP | Вы можете использовать команды ARP/Ping для изменения и настройки IP-адреса устройства, если вы знаете MAC-адрес устройства.              |  |  |  |  |
| address service.                    | До начала выполнения команд, убедитесь, что ваш компьютер и IP-камера находятся в одной подсети. Эта функция включена по умолчанию.       |  |  |  |  |
|                                     | Далее следуйте описанным ниже шагам:                                                                                                    |  |  |  |  |
|                                     | Шаг 1: Получение IP-адреса. Настройте IP-адрес компьютера так, чтобы он был в той же подсети, что и IP-камеры                             |  |  |  |  |
|                                     | Шаг 2: Получите МАС-адрес камеры с этикетки камеры.                                                                                       |  |  |  |  |
|                                     | Шаг 3: Вызовите командную строку (Пуск ->выполнить -> cmd) и введите следующие команды:                                                   |  |  |  |  |
|                                     | arp –s <ip address=""> <mac><br/>ping –I 480 –t <ip address=""></ip></mac></ip>                                                           |  |  |  |  |
|                                     | Например : arp -s 192.168.0.125 11-40-8с-18-10-11                                                                                         |  |  |  |  |
|                                     | ping -l 480 -t 192.168.0.125                                                                                                    |  |  |  |  |
|                                     | Шаг 4: Перезагрузите устройство.                                                                                                    |  |  |  |  |
|                                     | Шаг 5:Вы можете убедиться, что настройка осуществлена успешно, если на последнюю команду вы получите ответ "Reply from 192.168.0.125"     |  |  |  |  |
|                                     | После этого можете закрыть командную строку.                                                                                              |  |  |  |  |
|                                     | Шаг 6: Откройте браузер и введите http:// <ip addres="">.<br/>Нажмите Enter. Теперь вы получили доступ к web-<br/>интерфейсу камеры.</ip> |  |  |  |  |
|                                     | Внимание! Рекомендуем отключать данную функцию после настройки камеры в целях безопасности!                                               |  |  |  |  |

### 4.2.2 Соединение

Настройки соединения изображены на рисунке 4-8.

| WEB SERVIC     | <b>C</b> V3.0  |                 | Live    | PTZ | Setup | Alarm | Logout |
|----------------|----------------|-----------------|---------|-----|-------|-------|--------|
| ▶ Camera       | Connection     |                 |         |     |       |       |        |
| ▼ Network      |                |                 |         |     |       |       |        |
| > тсрле        | Max Connection | 10 (1~20)       |         |     |       |       |        |
| > Connection   | TCP Port       | 40002 (1025     | ~65535) |     |       |       |        |
| > PPPoE        | UDP Port       | 37778 (1025     | ~65535) |     |       |       |        |
| > DDNS         | HTTP Port      | 8088            |         |     |       |       |        |
| ➤ IP Filter    | RTSP Port      | 554             |         |     |       |       |        |
| > SMTP(E-mail) |                | Default Refresh | Save    |     |       |       |        |
| ≻ UPnP         |                |                 |         |     |       |       |        |
| > SNMP         |                |                 |         |     |       |       |        |
| > Bonjour      |                |                 |         |     |       |       |        |
| > Multicast    |                |                 |         |     |       |       |        |
| > WIFI         |                |                 |         |     |       |       |        |
| ≻ QoS          |                |                 |         |     |       |       |        |
| ▶ Event        |                |                 |         |     |       |       |        |
| ▶ Storage      |                |                 |         |     |       |       |        |
| ▶ System       |                |                 |         |     |       |       |        |
| ▶ Information  |                |                 |         |     |       |       |        |
|                |                |                 |         |     |       |       |        |

## Рисунок 4-8. Настройки соединения.

| Параметр          | Значение                                                                                           |
|-------------------|----------------------------------------------------------------------------------------------------|
| Max<br>connection | Установите максимальное количество одновременных подключений.<br>Допустимые значения – от 1 до 20. |
| TCP port          | Значение по умолчанию - 37777. Если необходимо, вы можете поменять значение порта.                 |
| UDP port          | Значение по умолчанию - 37778. Если необходимо, вы можете поменять значение порта                  |
| HTTP port         | Значение по умолчанию - 80. Если необходимо, вы можете поменять значение порта                     |

| Параметр  | Значение                                                                                                    |
|-----------|----------------------------------------------------------------------------------------------------|
| RTSP port | Значение по умолчанию: 554. Строка запроса RTSP-потока:                                                                                                |
|           | Основной поток:                                                                                                    |
|           | rtsp://username:password@ip:port/cam/realmonitor?channel=1&subtype=0                                                                                   |
|           | Дополнительный поток:                                                                                                    |
|           | rtsp://username:password@ip:port/cam/realmonitor?channel=1&subtype=1                                                                                   |
|           | Вы должны ввести следующие четыре параметра вручную:.                                                                                                  |
|           | Имя пользователя/пароль/IP и порт.                                                                                                    |
|           | IP- это IP-адрес устройства. Значение порта по умолчанию - 554. Вы можете не указывать в строке запроса порт, если используется значение по умолчанию. |
|           | Вы можете не указывать имя и пароль, если вам не нужна аутентификация В этом случае строка запроса будет выглядеть так:                                |
|           | rtsp://ip:port/cam/realmonitor?channel=1&subtype=0                                                                                                    |

### 4.2.3 **PPPoE**

Настройки РРРоЕ-соединения показаны на рисунке 4-9.

Введите имя пользователя и пароль PPPoE-соединения, которые вам должен был предоставить вам интернет-провайдер и включите функцию PPPoE-соединения. Нажмите кнопку save для сохранения настроек и перезагрузите устройство для вступления настроек в силу.

Устройство будет подключено к интернету через PPPoE соединение после перезагрузки. Вы можете получить доступ к IP-камере по IP-адресу WAN, который должен был предоставить провайдер.

| WEB SERVICE VIO                                     |                                |                 |      |     |       |       |        |
|-----------------------------------------------------|--------------------------------|-----------------|------|-----|-------|-------|--------|
|                                                     |                                |                 | Live | PTZ | Setup | Alarm | Logout |
| ▶ Camera                                            | PPPoE                          |                 |      |     |       |       |        |
| Network  TCP/IP  Connection  PPPoE  DDNS  IP Filter | Enable<br>Username<br>Password | Default Refresh | Save |     |       |       |        |
| > SMTP(E-mail)                                      |                                |                 |      |     |       |       |        |
| > UPnP                                              |                                |                 |      |     |       |       |        |
| > SNMP                                              |                                |                 |      |     |       |       |        |
| > Bonjour                                           |                                |                 |      |     |       |       |        |
| > Multicast                                         |                                |                 |      |     |       |       |        |
| > WIFI                                              |                                |                 |      |     |       |       |        |
| > Q0S                                               |                                |                 |      |     |       |       |        |
| 🖻 Event                                             |                                |                 |      |     |       |       |        |
| ▶ Storage                                           |                                |                 |      |     |       |       |        |
| System                                              |                                |                 |      |     |       |       |        |
| ▶ Information                                       |                                |                 |      |     |       |       |        |

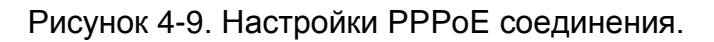

### 4.2.4 DDNS

Настройки DDNS показаны на рисунке 4-10..

Настройки DDNS позволяют настроить соединение с нескольким серверами таким образом, чтобы иметь возможность получения доступа к камере через сервер DDNS

Перейдите на web-сайт соответствующего сервиса дл присвоения IP-камере доменного имени и дальнейшего доступа к камере по доменному имени. Данная настройка необходима при использовании реального внешнего динамического IP-адреса.

| WER SERVIN     | Fund          |                 |      |     |       |       |        |
|----------------|---------------|-----------------|------|-----|-------|-------|--------|
|                |               |                 | Live | PTZ | Setup | Alarm | Logout |
| Camera         | DDNS          |                 |      |     |       |       |        |
| Vetwork        |               |                 |      |     |       |       |        |
| > тсрлр        | Server Type   | CN99 DDNS       |      |     |       |       |        |
| > Connection   | Server IP     | none            |      |     |       |       |        |
| > PPPoE        | Port          | 80 (1~65535     | )    |     |       |       |        |
| > DDNS         | Domain Name   | none            |      |     |       |       |        |
| > IP Filter    | Usemame       | none            |      |     |       |       |        |
| > SMTP(E-mail) | Password      | ••••            |      |     |       |       |        |
| > UPnP         | Update Period | 5 Minute(1~     | 500) |     |       |       |        |
| > SNMP         |               | Default Refresh | Save |     |       |       |        |
| > Bonjour      |               | Deladat         | 0070 |     |       |       |        |
| > Multicast    |               |                 |      |     |       |       |        |
| > WIFI         |               |                 |      |     |       |       |        |
| > QoS          |               |                 |      |     |       |       |        |
| Event          |               |                 |      |     |       |       |        |
| ▶ Storage      |               |                 |      |     |       |       |        |
| ▶ System       |               |                 |      |     |       |       |        |
| Information    |               |                 |      |     |       |       |        |
|                |               |                 |      |     |       |       |        |
|                |               |                 |      |     |       |       |        |
|                |               |                 |      |     |       |       |        |

Рисунок 4-10. Настройки DDNS

| Параметр      | Значение                                                                                                    |
|---------------|----------------------------------------------------------------------------------------------------|
| Server Type   | Вы можете выбрать DDNS протокол из выпадающего списка<br>и включить DDNS. Частный DDNS протокол означает, что вы<br>должны выбрать частный протокол для организации DDNS-<br>доступа. |
| Server IP     | IP-адрес DDNS сервера                                                                                                    |
| Server Port   | Порт DDNS сервера.                                                                                                    |
| Domain Name   | Заданное вами доменное имя для камеры.                                                                                                    |
| User          | Имя пользователя для подключения к серверу.                                                                                                    |
| Password      | Пароль для подключения к серверу.                                                                                                    |
| Update period | • Устройство отправляет сведения на сервер с указанным интервалом                                                                                                    |

### 4.2.5 IP фильтр

Настройки ІР-фильтра показаны на рисунке 4-11.

Вы можете включить функцию IP-фильтра для того, чтобы разрешить доступ к IP-камере только с определённых IP-адресов.

Вы можете задать отдельный ІР-адрес или диапазон адресов.

Если данная функция не включена, никаких ограничений по доступу не действует.

| WED SERVIC                     | ≠ <b>⊑</b> -V3:0 |            | Live | PTZ    | Setup | Alarm  | Logout     |   |
|--------------------------------|------------------|------------|------|--------|-------|--------|------------|---|
| ▶ Camera                       | IP Filter        |            |      |        |       |        |            |   |
| ▼ Network                      | Trusted Sites    |            |      |        |       |        |            |   |
| > TCP/IP                       | Trusted Sites    |            |      |        |       |        |            |   |
| <ul> <li>Connection</li> </ul> |                  | IP address |      | Modify |       | Delete |            |   |
| > PPPoE                        |                  |            |      |        |       |        | <u>~</u>   |   |
| > DDNS                         |                  |            |      |        |       |        |            |   |
| > IP Filter                    |                  |            |      |        |       |        |            | = |
| > SMTP(E-mail)                 |                  |            |      |        |       |        |            |   |
| ≻ UPnP                         |                  |            |      |        |       |        |            |   |
| > SNMP                         |                  |            |      |        |       |        |            |   |
| > Bonjour                      |                  |            |      |        |       |        | <u>~</u>   |   |
| > Multicast                    | Add IP           |            |      |        |       |        | Remove All |   |
| > WIFI                         |                  |            |      |        |       |        |            |   |
| > QoS                          | Default Refre    | sh Save    |      |        |       |        |            |   |
| ▶ Event                        |                  |            |      |        |       |        |            |   |
| ▶ Storage                      |                  |            |      |        |       |        |            |   |
| ▶ System                       |                  |            |      |        |       |        |            |   |
| ▶ Information                  |                  |            |      |        |       |        |            |   |
|                                |                  |            |      |        |       |        |            |   |

Рисунок 4-11. Настройки ІР-фильтра.

### 4.2.6 SMTP (e-mail)

Настройки SMTP показаны на рисунке 4-12.

| WEB SERVIO                     | CE v3.0 |                |                               | Live  | PTZ | Setup | Alarm  | Logout |
|--------------------------------|---------|----------------|-------------------------------|-------|-----|-------|--------|--------|
|                                |         |                |                               | Live  | 112 | Setup | Alarin | Logout |
| ▶ Camera                       | SMTP(E  | -mail)         |                               |       |     |       |        |        |
| ▼ Network                      |         | SMTP Server    | none                          |       |     |       |        |        |
| > TOP/IP                       |         | Port           | 25                            |       |     |       |        |        |
| <ul> <li>Connection</li> </ul> |         | Anonymity      |                               |       |     |       |        |        |
| > PPPoE                        |         | Hearnama       | ononumitu                     |       |     |       |        |        |
| > DDNS                         |         | Doceword       | anonymity                     |       |     |       |        |        |
| > IP Filter                    |         | Sondor         | P000                          |       |     |       |        |        |
| > SMTP(E-mail)                 |         | Dender         | Itone                         |       |     |       |        |        |
| ≻ UPnP                         |         | Authentication | None                          |       |     |       |        |        |
| > SNMP                         |         | Title          | IPC Message 🗹 Attac           | hment |     |       |        |        |
| > Bonjour                      |         | Mail Receiver  |                               | +     |     |       |        |        |
| > Multicast                    |         |                |                               |       |     |       |        |        |
| ≻ WIFI                         |         |                |                               | ~     |     |       |        |        |
| > QoS                          |         | Interval       | 0 Second(0~3600)              |       |     |       |        |        |
| ▶ Event                        |         |                |                               |       |     |       |        |        |
| ▶ Storage                      |         | Health Mail    | Update Period 60 Minute (1~36 | 00)   |     |       |        |        |
| ▶ System                       |         |                | Email Test                    |       |     |       |        |        |
| ▶ Information                  |         |                | Default Refresh               | Save  |     |       |        |        |
|                                |         |                |                               |       |     |       |        |        |
|                                |         |                |                               |       |     |       |        |        |

### Рисунок 4-12. Настройки SMTP.

| Параметр                               | Значение                                                                                                    |  |  |  |  |
|----------------------------------------|----------------------------------------------------------------------------------------------------|--|--|--|--|
| SMTP Server                            | Введите адрес сервера и включите функцию SMTP                                                                                                    |  |  |  |  |
| Port                                   | Порт по умолчанию - 25. Вы можете изменить при необходимости.                                                                                             |  |  |  |  |
| Anonymity                              | Для серверов, поддерживающих гостевой доступ (без авторизации). Для таких серверов не нужно вводить имя пользователя, пароль и информацию об отправителе. |  |  |  |  |
| User Name                              | Имя пользователя от учётной записи отправителя.                                                                                                    |  |  |  |  |
| Password                               | Пароль от учётной записи отправителя.                                                                                                    |  |  |  |  |
| Sender                                 | Почтовый адрес отправителя                                                                                                    |  |  |  |  |
| Authentication<br>(Encryption<br>mode) | Вы можете выбрать SSL или режим без шифрования.                                                                                                    |  |  |  |  |
| Title (Subject)                        | Введите тему отправленного письма.                                                                                                    |  |  |  |  |
| Attachment                             | IP-камера может приложить снимок к письму если эта настройка включена.                                                                                    |  |  |  |  |

| Параметр                    | Значение                                                                                                    |
|-----------------------------|----------------------------------------------------------------------------------------------------|
| Mail receiver               | Введите адрес получателя. Максимальное количество получателей – 3.                                                                                                    |
| Interval                    | Интервал отправки писем – от 0 до 3600 секунд.0<br>означает отсутствие интервала.<br>IP-камера не отправляет сообщение сразу после<br>происшествия тревожного события. Когда срабатывает<br>тревожный вход, детектор движения или другое<br>тревожное событие, по которому настроена отправка<br>электронной почты, IP-камера отправляет сообщение<br>только спустя заданный интервал времени. Эта функция<br>очень полезна, когда отправляется очень большое<br>количество сообщений о тревожных событиях,<br>произошедших за короткий интервал времени, что даёт<br>очень высокую нагрузку на почтовый сервер. |
| Health mail<br>enable       | Поставьте галочку для включения этой функции.                                                                                                    |
| Update period<br>(interval) | Данная функция позволяет камере отправить тестовое<br>сообщение для проверки соединения с почтовым<br>сервером.<br>Поставьте галочку для включения этой функции и задайте<br>соответствующий интервал.<br>IP-камера может отправлять сообщения с указанным<br>здесь интервалом.                                                                                                    |
| Email test                  | IP-камера будет автоматически отправлять сообщение<br>для проверки соединения. До начала выполнения теста<br>нажмите кнопку SAVE для сохранения настроек.                                                                                                    |

### 4.2.7 UPnP (удалённый доступ к IP-камере)

Данная функция позволяет настроить доступ к IP-камере, находящейся внутри локальной сети через интернет.

Интерфейс настроек UPnP изображён на рисунке 4-13.

Если вы используете OC Windows, откройте Пуск -> панель управления -> Установка и удаление программ. Откройте пункт «Установка/удаление компонентов Windows» и выберите «Сетевые службы» (Network Services) в мастере компонентов Windows.

Нажмите кнопку «Состав» (Details) и выберите для установки «Клиент обнаружения и управления устройствами шлюза Интернет» и «Пользовательский интерфейс UPnP». Нажмите ОК для начала установки.

Включите UPnP через Web-интерфейс IP-камеры. Если служба UPnP запущена в Windows, IP-камера будет автоматически обнаружена в сетевом окружении.

| WEB SERVIO     | CE <sub>V30</sub> |                         |          |               | · · · · ·     |        |                                                                                                    |
|----------------|-------------------|-------------------------|----------|---------------|---------------|--------|----------------------------------------------------------------------------------------------------|
|                |                   |                         | Live     | PTZ           | Setup Ala     | rm Lo  | gout                                                                                                    |
| ▶ Camera       | UPnP              |                         |          |               |               |        |                                                                                                    |
| ▼ Network      | Enable            | Status : Mapping Failed |          |               |               |        |                                                                                                    |
| > торлр        | Port Mapping L    | ist                     |          |               |               |        |                                                                                                    |
| Connection     |                   | Service Name            | Protocol | Internal Port | External Port | Delete |                                                                                                    |
| > PPPoE        |                   | HTTP                    | TCP      | 80            | 8080          | •      | <u>^</u>                                                                                                    |
| > DDNS         |                   | TCP                     | TCP      | 37777         | 37777         | •      |                                                                                                    |
| > IP Filter    |                   | UDP                     | UDP      | 37778         | 37778         | •      | _                                                                                                    |
| > SMTP(E-mail) |                   | RTSP                    | TCP      | 554           | 554           | •      |                                                                                                    |
| > UPnP         |                   |                         |          |               |               |        |                                                                                                    |
| > SNMP         |                   |                         |          |               |               |        |                                                                                                    |
| > Bonjour      |                   |                         |          |               |               |        | Image: A state of the state of the state |
| > Multicast    | Add Mapping       | Refresh Save            |          |               |               |        |                                                                                                    |
| > WIFI         |                   |                         |          |               |               |        |                                                                                                    |
| ≻ QoS          |                   |                         |          |               |               |        |                                                                                                    |
| ▶ Event        |                   |                         |          |               |               |        |                                                                                                    |
| ▶ Storage      |                   |                         |          |               |               |        |                                                                                                    |
| ▶ System       |                   |                         |          |               |               |        |                                                                                                    |
| ▶ Information  |                   |                         |          |               |               |        |                                                                                                    |
|                |                   |                         |          |               |               |        |                                                                                                    |
|                |                   |                         |          |               |               |        |                                                                                                    |
|                |                   |                         |          |               |               |        |                                                                                                    |
|                |                   |                         |          |               |               |        |                                                                                                    |

Рисунок 4-13. UPnP

### 4.2.8 SNMP

Настройки SNMP показаны на рисунке 4-14.

Протокол SNMP позволяет настроить соединение между рабочей станцией, управляющей сетью и IP-камерой. Вам понадобится установить специальное программное обеспечение, такое как MG MibBrowser 8.0c для установки SNMP-соединения. Необходимо перезагрузить устройство для вступления изменений настроек данного меню в силу.

| WED SERVICE    | _=V3:0  |                 |                 | Live | PTZ | Setup | Alarm | Logout |
|----------------|---------|-----------------|-----------------|------|-----|-------|-------|--------|
| ⊳ Camera       | SNI     | 1P              |                 |      |     |       |       |        |
| ▼ Network      |         |                 |                 |      |     |       |       |        |
| > TCP/IP       | <b></b> | SNMP v1         |                 |      |     |       |       |        |
| > Connection   |         | SNMP v2         |                 |      |     |       |       |        |
| > PPPoE        |         | SNMP Port       | 161 (1~655      | i35) |     |       |       |        |
| > DDNS         |         | Read Community  | public          |      |     |       |       |        |
| ➤ IP Filter    |         | Write Community | private         |      |     |       |       |        |
| > SMTP(E-mail) |         | Trap Address    |                 |      |     |       |       |        |
| > UPnP         |         | Trap Port       | 162 (1~655      | 335) |     |       |       |        |
| > SNMP         |         |                 |                 |      | -   |       |       |        |
| > Bonjour      |         |                 | Default Refresh | Save |     |       |       |        |
| > Multicast    |         |                 |                 |      |     |       |       |        |
| > WIFI         |         |                 |                 |      |     |       |       |        |
| > QoS          |         |                 |                 |      |     |       |       |        |
| ▶ Event        |         |                 |                 |      |     |       |       |        |
| ▶ Storage      |         |                 |                 |      |     |       |       |        |
| ▶ System       |         |                 |                 |      |     |       |       |        |
| ▶ Information  |         |                 |                 |      |     |       |       |        |
|                |         |                 |                 |      |     |       |       |        |

## Рисунок 4-14. SNMP

| Параметр        | Значение                                                                                                    |  |  |  |
|-----------------|----------------------------------------------------------------------------------------------------|--|--|--|
| SNMP V1         | IP-камера передаёт информацию по протоколу SNMP V1                                                                                                    |  |  |  |
| SNMP V2         | IP-камера передаёт информацию по протоколу SNMP V2                                                                                                    |  |  |  |
| SNMP Port       | Порт соединения по SNMP-протоколу. Это порт UDP, не TCP. Доступны значения от 1 до 65535. Значение по умолчанию – 161.                                                                                                    |  |  |  |
| Read Community  | Строковое значение. Это команда между управляющим<br>процессом и процессом в IP-камере. Определяет<br>аутентификацию, контроль доступа и отношения<br>управления между IP-камерой и группой управления.<br>Read Community будет считывать состояние всех<br>объектов SNMP, поддерживающих указанное имя.<br>Значение по умолчанию - public.                                      |  |  |  |
| Write Community | Строковое значение. Это команда между управляющим<br>процессом и процессом в IP-камере. Определяет<br>аутентификацию, контроль доступа и отношения<br>управления между IP-камерой и группой управления.<br>Write Community будет<br>считывать/записывать/осуществлять доступ к состоянию<br>всех объектов SNMP, поддерживающих указанное имя.<br>Значение по умолчанию - private |  |  |  |
| Trap address    | Адрес назначения Тгар-команд от IP-камеры                                                                                                    |  |  |  |

| Параметр  | Значение                                                                                                    |
|-----------|----------------------------------------------------------------------------------------------------|
| Trap port | Порт назначения Trap-команд от IP-камеры<br>Используется для шлюзового устройства и конечного ПК в<br>сети для обмена информацией. Этот порт устанавливает<br>соединение вне протокола и не влияет на другие сетевые<br>приложения. Это порт UDP, не TCP. Доступны значения от<br>1 до 65535. Значение по умолчанию – 162. |

### 4.2.9 Bonjour

Настройки Bonjour протокола показаны на рисунке 4-15.

Bonjour основан на multicast DNS сервисе от компании Apple. Устройство, поддерживающее протокол Bonjour будет автоматически осуществлять широковещательную рассылку сервисной информации и слушать информацию от других устройств в сети.

Вы можете использовать средства Bonjour для поиска устройств в локальной сети, если, например, вам неизвестны параметры IP-камеры (такие как IP или MAC адреса).

Вы можете видеть имя сервера, если IP-камера обнаружена с помощью протокола Bonjour. Данную функцию поддерживает Web-браузер Safari. Нажмите «отображать все закладки», откройте Bonjour, в этой вкладке вы сможете найти вашу IP-камеру, поддерживающую протокол Bonjour.

| WFB SFRVICE                    |                          |                           |      |     |       |       |        |
|--------------------------------|--------------------------|---------------------------|------|-----|-------|-------|--------|
|                                | <b>62</b> - <b>4</b> 3.0 |                           | Live | PTZ | Setup | Alarm | Logout |
| ▶ Camera                       | Bonjour                  |                           |      |     |       |       |        |
| ▼ Network                      |                          |                           |      |     |       |       |        |
| > TCP/IP                       | Enable                   |                           |      |     |       |       |        |
| <ul> <li>Connection</li> </ul> | Server Name              | IPC-HF3300-TZC1CW15200022 |      |     |       |       |        |
| > PPPoE                        |                          | Default Refresh           | Save |     |       |       |        |
| > DDNS                         |                          |                           |      |     |       |       |        |
| > IP Filter                    |                          |                           |      |     |       |       |        |
| > SMTP(E-mail)                 |                          |                           |      |     |       |       |        |
| ≻ UPnP                         |                          |                           |      |     |       |       |        |
| > SNMP                         |                          |                           |      |     |       |       |        |
| > Bonjour                      |                          |                           |      |     |       |       |        |
| > Multicast                    |                          |                           |      |     |       |       |        |
| > WIFI                         |                          |                           |      |     |       |       |        |
| > QoS                          |                          |                           |      |     |       |       |        |
| 🕨 Event                        |                          |                           |      |     |       |       |        |
| ▶ Storage                      |                          |                           |      |     |       |       |        |
| ▶ System                       |                          |                           |      |     |       |       |        |
| ▶ Information                  |                          |                           |      |     |       |       |        |

Рисунок 4-15. Bonjour

### 4.2.10 Multicast

Настройки Multicast показаны на рисунке 4-16.

Multicast – это режим передачи данных в сегменте локальной сети. В этом режиме множественные клиенты, запрашивающие данные от устройства, получают одни и те же данные, что создаёт значительно меньшую нагрузку на сеть. Передающее устройство (IP-камера) отправляет только один экземпляр данных, независимо от количества получателей.

В данном меню вы можете настроить Multicast адрес и порт. При этом в окне просмотра вам также надо будет выбрать режим Multicast.

| WEB SERVIO     | CEvao             |                          |                  |     |       |       |        |
|----------------|-------------------|--------------------------|------------------|-----|-------|-------|--------|
|                |                   |                          | Live             | PTZ | Setup | Alarm | Logout |
| ▶ Camera       | Multicast         |                          |                  |     |       |       |        |
|                |                   |                          |                  |     |       |       |        |
| > торлр        | Multicast Address | 239 · 255 · 42 · 42 Port | 36666 (1025~6553 | 15) |       |       |        |
| > Connection   |                   | Refresh Save             |                  |     |       |       |        |
| > PPPoE        |                   |                          |                  |     |       |       |        |
| > DDNS         |                   |                          |                  |     |       |       |        |
| > IP Filter    |                   |                          |                  |     |       |       |        |
| > SMTP(E-mail) |                   |                          |                  |     |       |       |        |
| > UPnP         |                   |                          |                  |     |       |       |        |
| > SNMP         |                   |                          |                  |     |       |       |        |
| > Bonjour      |                   |                          |                  |     |       |       |        |
| > Multicast    |                   |                          |                  |     |       |       |        |
| > WIFI         |                   |                          |                  |     |       |       |        |
| > Q0S          |                   |                          |                  |     |       |       |        |
| ▶ Event        |                   |                          |                  |     |       |       |        |
| ▶ Storage      |                   |                          |                  |     |       |       |        |
| ▶ System       |                   |                          |                  |     |       |       |        |
| ▶ Information  |                   |                          |                  |     |       |       |        |
|                |                   |                          |                  |     |       |       |        |

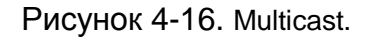

### 4.2.11 QoS (Quality of Service)

Настройки QoS показаны на рисунке 4-17.

QoS (Quality of Service) – это механизм защиты сети. Данная технология позволяет решить проблему задержек с доставкой пакетов в локальной сети. QoS включает в себя информацию о пропускной способности сети, задержке, количестве потерянных пакетов и т.д.

В QoS мы можем настроить DSCP (Differentiated Services Code Point) каждого IP-адреса для того, чтобы роутер или свич могли отличать различные пакеты данных друг от друга и предоставлять различным пакетам различные приоритеты для предоставления необходимой ширины канала.

| WEB SERVIC     | J⊑ V3.0          |                 | Live | PTZ | Setup | Alarm | Logout |
|----------------|------------------|-----------------|------|-----|-------|-------|--------|
| ▶ Camera       | QoS              |                 |      |     |       |       |        |
| ▼ Network      |                  |                 |      |     |       |       |        |
| > торлр        | Realtime Monitor | 0 (0~63)        |      |     |       |       |        |
| > Connection   | Command          | 0 (0~63)        |      |     |       |       |        |
| > PPPoE        |                  | Default Refresh | Save |     |       |       |        |
| > DDNS         |                  |                 |      |     |       |       |        |
| > IP Filter    |                  |                 |      |     |       |       |        |
| > SMTP(E-mail) |                  |                 |      |     |       |       |        |
| > UPnP         |                  |                 |      |     |       |       |        |
| > SNMP         |                  |                 |      |     |       |       |        |
| > Bonjour      |                  |                 |      |     |       |       |        |
| > Multicast    |                  |                 |      |     |       |       |        |
| > WIFI         | 1                |                 |      |     |       |       |        |
| Front          |                  |                 |      |     |       |       |        |
| Storage        |                  |                 |      |     |       |       |        |
| System         |                  |                 |      |     |       |       |        |
| ▶ Information  |                  |                 |      |     |       |       |        |

### Рисунок 4-17. Настройки QoS

| Параметр             | Значение                                                                                                    |
|----------------------|----------------------------------------------------------------------------------------------------|
| Real-time<br>monitor | Доступны значения от 0 до 63. Роутер или свич могут прдоставлять различные услуги для различных типов передаваемых пакетов. |
| Command              | Доступны значения от 0 до 63. Роутер или свич могут прдоставлять различные услуги для различных типов передаваемых пакетов. |

### 4.3 События

### 4.3.1 Видео детекторы

4.3.1.1 Детектор движения

Настройки детектора движения показаны на рисунке 4-18.

|              | CE.     |                |                             |                |     |       |       |        |
|--------------|---------|----------------|-----------------------------|----------------|-----|-------|-------|--------|
| WED SERVR    | GE-V3:0 |                |                             | Live           | PTZ | Setup | Alarm | Logout |
| ▶ Camera     | Moti    | on Detect      | Video Masking               |                |     |       |       |        |
| ▶ Network    |         |                |                             |                |     |       |       |        |
| ⊤ Event      |         | Enable         |                             |                |     |       |       |        |
| Video Detect |         | Working Period | Setup                       |                |     |       |       |        |
| ≻ Alarm      |         | Anti-Dither    | 0 Second ( 0~100 ) Se       | ensitivity 3 💌 |     |       |       |        |
| Abnormity    |         | Area           | Setup                       |                |     |       |       |        |
| > Storage    |         |                |                             |                |     |       |       |        |
| System       |         | Record Channel |                             |                |     |       |       |        |
| Information  |         | Record Delay   | 10 Second ( 10~300 )        |                |     |       |       |        |
|              |         | Relay-out      |                             |                |     |       |       |        |
|              |         | Alarm Delay    | 10 Second ( 10~300 )        |                |     |       |       |        |
|              |         | Send E-Mail    |                             |                |     |       |       |        |
|              |         | PTZ            | Activation None 💽 Address 🛛 |                |     |       |       |        |
|              |         | Snapshot       |                             |                |     |       |       |        |
|              |         |                | Default                     | Rave           |     |       |       |        |
|              |         |                | Reliesh                     | Jave           |     |       |       |        |
|              |         |                |                             |                |     |       |       |        |
|              |         |                |                             |                |     |       |       |        |

Рисунок 4-18. Настройки детектора движения

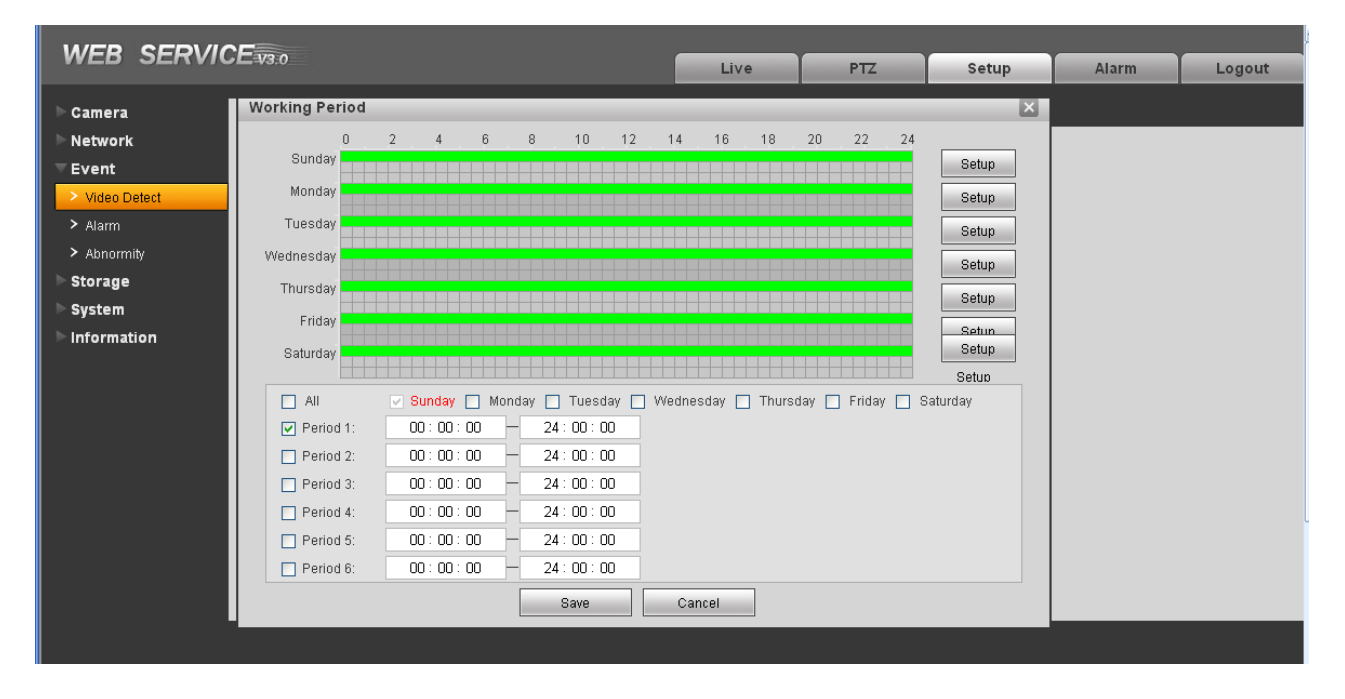

Рисунок 4-19. Настройки расписания детектора движения

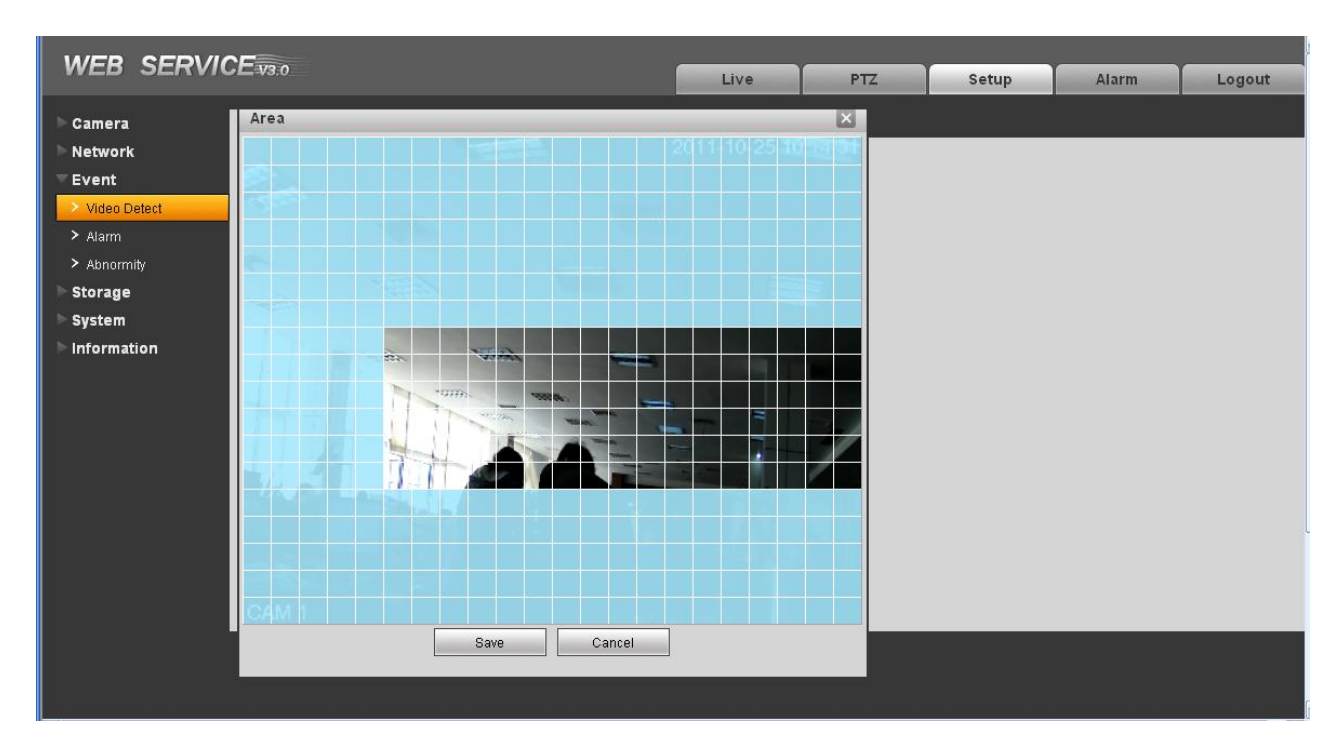

| Параметр          | Значение                                                                                                    |
|-------------------|----------------------------------------------------------------------------------------------------|
| Enable            | Необходимо поставить галочку для включения детектора движения                                                                                                    |
| Sensitivity       | Шесть уровней чувствительности. Шестой уровень<br>чувствительности – наивысшая чувствительность.                                                                                                    |
| Region            | Область: вы можете выбрать область обнаружения движения.<br>Это показано на рисунке 4-20. IP-камера имеет область,<br>состоящую из сетки 22Х18 областей.<br>Нажав правой кнопкой мыши, вы можете перейти к<br>полноэкранному режиму. Нажмите кнопку Save для<br>сохранения области детекции движения.                                                                                                    |
| Working<br>Period | <ul> <li>Детектор движения работает по расписанию. Настройки расписания показаны на рисунке 4-19.</li> <li>В каждом дне недели доступны шесть периодов</li> <li>Выберите дни недели. Если вы не выберите день, настройки выбранного периода будут применены только к сегодняшнему дню.</li> <li>Нажмите кнопку Save для сохранения настроек и возвращения в основное меню настроек детектора движения.</li> </ul> |

| Параметр          | Значение                                                                                                    |
|-------------------|----------------------------------------------------------------------------------------------------|
| Anti-dither       | IP-камера запоминает только одно событие в течение антидизерингового интервала. Доступный интервал – от 0 до 100 сек.                                                                                                    |
| Relay out         | Включает функцию активации тревожного выхода.<br>Необходимо будет выбрать соответствующий тревожный<br>выход для активации соответствующего тревожного<br>устройства в случае возникновения тревоги.                            |
|                   | Некоторые модели IP-камер могут не поддерживать данную функцию!                                                                                                    |
| Alarm Delay       | IP-камера может оставлять тревожный выход включенным<br>на определённый период после окончания тревожного<br>события. Доступны значения от 10 до 300 сек.<br>Некоторые модели IP-камер могут не поддерживать<br>данную функцию! |
| Record<br>channel | Система может начать запись по каналу, на котором было обнаружено движение. Параметры записи настраиваются в разделе Storage-> Schedule.                                                                                        |
| Record Delay      | IP-камера может продолжать запись в течение указанного времени после окончания тревожного события. Доступны значения от 10 до 300 сек.                                                                                          |
| Send Email        | Если данная функция включена, IP-камера может отправлять сообщение по электронной почте в случае возникновения тревоги.                                                                                                    |
| PTZ               | • В данном разделе можно настроить реакции РТZ на возникновение тревоги. Например, можно настроить переход на определённую предустановку по тревоге.                                                                            |
|                   | • Доступные типы событий: предустановка, тур и шаблон.                                                                                                    |
|                   | Некоторые модели IP-камер могут не поддерживать данную функцию!                                                                                                    |
| Snapshot          | Поставьте галочку для того, чтобы IP-камера делала моментальный снимок при обнаружении движения.                                                                                                    |

### 4.3.1.2 Закрытие камеры

Настройки реакции на закрытие камеры показаны на рисунке 4-21.

|               | •       |                |                             |      |     |       |       |        |
|---------------|---------|----------------|-----------------------------|------|-----|-------|-------|--------|
|               | CE.     |                |                             |      |     |       |       |        |
| WED SERVI     | GE=V3:0 |                |                             | Live | PTZ | Setup | Alarm | Logout |
| ▶ Camera      | Moti    | on Detect      | Video Masking               |      |     |       |       |        |
| ▶ Network     |         | -              |                             |      |     |       |       |        |
| ⊤ Event       |         | Enable         |                             |      |     |       |       |        |
| Video Detect  |         | Working Period | Setup                       |      |     |       |       |        |
| > Alarm       |         | Anti-Dither    | 1 Second ( 0~100 )          |      |     |       |       |        |
| > Abnormity   |         | Basard Channel |                             |      |     |       |       |        |
| ⊳ Storage     |         | Record Channer | 10                          |      |     |       |       |        |
| System        |         | Record Delay   | 10 Second (10~300)          |      |     |       |       |        |
| ▶ Information |         | Relay-out      |                             |      |     |       |       |        |
|               |         | Alarm Delay    | 10 Second ( 10~300 )        |      |     |       |       |        |
|               |         | Send E-Mail    |                             |      |     |       |       |        |
|               |         | PTZ            | Activation None 💌 Address 🛛 |      |     |       |       |        |
|               |         | Snapshot       |                             |      |     |       |       |        |
|               |         |                | Default Refresh             | Save |     |       |       |        |
|               |         |                |                             |      |     |       |       |        |
|               |         |                |                             |      |     |       |       |        |

Риснуок 4-171. Настройки реакций на закрытие камеры.

| Параметр          | Значение                                                                                                    |
|-------------------|----------------------------------------------------------------------------------------------------|
| Enable            | Необходимо поставить галочку для включения                                                                                                    |
| Working<br>Period | <ul> <li>Детектор закрытия работает по расписанию.</li> <li>В каждом дне недели доступны шесть периодов</li> <li>Выберите дни недели. Если вы не выберите день, настройки выбранного периода будут применены только к сегодняшнему дню.</li> </ul> |
|                   | <ul> <li>Нажмите кнопку Save для сохранения настроек и<br/>возвращения в основное меню настроек детектора<br/>закрытия.</li> </ul>                                                                                                    |
| Anti-dither       | IP-камера запоминает только одно событие в течение антидизерингового интервала. Доступный интервал – от 0 до 100 сек.                                                                                                    |
| Relay out         | Включает функцию активации тревожного выхода.<br>Необходимо будет выбрать соответствующий тревожный<br>выход для активации соответствующего тревожного<br>устройства в случае возникновения тревоги.                                               |
|                   | Некоторые модели IP-камер могут не поддерживать<br>данную функцию!                                                                                                    |
| Alarm Delay       | IP-камера может оставлять тревожный выход включенным<br>на определённый период после окончания тревожного<br>события. Доступны значения от 10 до 300 сек.<br>Некоторые модели IP-камер могут не поддержива<br>данную функцию!                      |

| Параметр          | Значение                                                                                                    |
|-------------------|----------------------------------------------------------------------------------------------------|
| Record<br>channel | Система может начать запись по каналу, на котором было<br>обнаружено тревожное событие. Параметры записи<br>настраиваются в разделе Storage-> Schedule.                                                                                                    |
| Record Delay      | IP-камера может продолжать запись в течение указанного времени после окончания тревожного события. Доступны значения от 10 до 300 сек.                                                                                                    |
| Email             | Если данная функция включена, IP-камера может отправлять сообщение по электронной почте в случае возникновения тревоги.                                                                                                    |
| PTZ               | <ul> <li>В данном разделе можно настроить реакции РТZ на возникновение тревоги. Например, можно настроить переход на определённую предустановку по тревоге.</li> <li>Доступные типы событий: предустановка, тур и шаблон.</li> <li>Некоторые модели IP-камер могут не поддерживать данную функцию!</li> </ul> |
| Capture           | Поставьте галочку для того, чтобы IP-камера делала моментальный снимок при возникновении тревоги.                                                                                                    |

### 4.3.2 Тревоги

#### Некоторые модели ІР-камер могут не поддерживать данную функцию!

#### 4.3.2.1 Активация тревоги

Настройки активации тревоги показаны на рисунке 4-22.

| WEB SERVI                                       | CE v3.0 |                            |                         | Live          | PTZ | Setup | Alarm | Logout |
|-------------------------------------------------|---------|----------------------------|-------------------------|---------------|-----|-------|-------|--------|
| ▶ Camera                                        | Relay   | Activation                 | Relay-out               |               |     |       |       |        |
| ► Network<br>▼ Event                            |         | Enable                     |                         |               |     |       |       |        |
| <ul> <li>Video Detect</li> <li>Alarm</li> </ul> | -       | Relay-in<br>Working Period | Alarm1                  |               |     |       |       |        |
| > Abnormity                                     |         | Anti-Dither                | 0 Second ( 0~100 ) Sens | sor Type NO 💌 |     |       |       |        |
| System                                          |         | Record Channel             | 10 Second ( 10~300 )    |               |     |       |       |        |
| Pinformation                                    |         | Relay-out                  |                         |               |     |       |       |        |
|                                                 |         | Alarm Delay<br>Send E-Mail | 10 Second ( 10~300 )    |               |     |       |       |        |
|                                                 |         | PTZ                        | Activation None Address | 0             |     |       |       |        |
|                                                 |         | Snapshot                   |                         | ]]            |     |       |       |        |
|                                                 |         |                            | Default Refresh         | Save          |     |       |       |        |
|                                                 |         |                            |                         |               |     |       |       |        |

Рисунок 4-22. Настройка активации тревоги

| Параметр          | Значение                                                                                                    |  |  |  |  |  |  |
|-------------------|----------------------------------------------------------------------------------------------------|--|--|--|--|--|--|
| Enable            | Необходимо поставить галочку для включения активации тревоги                                                                                                    |  |  |  |  |  |  |
| Working<br>Period | <ul><li>Активация тревоги работает по расписанию.</li><li>В каждом дне недели доступны шесть периодов</li></ul>                                                                              |  |  |  |  |  |  |
|                   | <ul> <li>Выберите дни недели. Если вы не выберите день,<br/>настройки выбранного периода будут применены только к<br/>сегодняшнему дню.</li> </ul>                                           |  |  |  |  |  |  |
|                   | <ul> <li>Нажмите кнопку Save для сохранения настроек и<br/>возвращения в основное меню настроек тревоги.</li> </ul>                                                                          |  |  |  |  |  |  |
| Anti-dither       | IP-камера запоминает только одно событие в течение антидизерингового интервала. Доступный интервал – от 0 до 100 сек.                                                                        |  |  |  |  |  |  |
| Sensor type       | Доступны следующие режимы: НО/НЗ.                                                                                                    |  |  |  |  |  |  |
| Relay out         | • Доступен один канал тревожного выхода.                                                                                                    |  |  |  |  |  |  |
|                   | • Соответствие тревожного выхода и детектора движения                                                                                                    |  |  |  |  |  |  |
|                   | <ul> <li>включение активации тревоги. Необходимо выбрать<br/>тревожный выход так, чтобы IP-камера активировала<br/>соответствующий тревожный выход при возникновении<br/>тревоги.</li> </ul> |  |  |  |  |  |  |
| Alarm Delay       | IP-камера может оставлять тревожный выход включенным на определённый период после окончания тревожного события. Доступны значения от 10 до 300 сек.                                          |  |  |  |  |  |  |
| Record<br>Channel | Система может начать запись по каналу, на котором было обнаружено тревожное событие. Параметры записи настраиваются в разделе Storage-> Schedule.                                            |  |  |  |  |  |  |
| Record Delay      | IP-камера может продолжать запись в течение указанного времени после окончания тревожного события. Доступны значения от 10 до 300 сек.                                                       |  |  |  |  |  |  |
| Send Email        | Если данная функция включена, IP-камера может отправлять сообщение по электронной почте в случае возникновения тревоги.                                                                      |  |  |  |  |  |  |
| PTZ               | <ul> <li>В данном разделе можно настроить реакции РТZ на<br/>возникновение тревоги. Например, можно настроить<br/>переход на определённую предустановку по тревоге.</li> </ul>               |  |  |  |  |  |  |
|                   | • Доступные типы событий: предустановка, тур и шаблон.                                                                                                    |  |  |  |  |  |  |
| Snapshot          | Поставьте галочку для того, чтобы IP-камера делала моментальный снимок при возникновении тревоги.                                                                                            |  |  |  |  |  |  |

Настройки тревожного выхода показаны на рисунке 4-23.

|               |                  |           |  | Live | PTZ | Setup | Alarm | Logout |  |  |
|---------------|------------------|-----------|--|------|-----|-------|-------|--------|--|--|
| ⊳ Camera      | Relay Activation | Relay-out |  |      |     |       |       |        |  |  |
| ▶ Network     |                  |           |  |      |     |       |       |        |  |  |
| ⊤ Event       | 1                |           |  |      |     |       |       |        |  |  |
| Video Detect  | Trianan .        | Defend    |  |      |     |       |       |        |  |  |
| > Alarm       | Irigger          | Retresh   |  |      |     |       |       |        |  |  |
| > Abnormity   |                  |           |  |      |     |       |       |        |  |  |
| ⊳ Storage     |                  |           |  |      |     |       |       |        |  |  |
| ▶ System      |                  |           |  |      |     |       |       |        |  |  |
| ▶ Information |                  |           |  |      |     |       |       |        |  |  |

Рисунок 4-23. Настройки тревожного выхода.

| Параметр     | Значение                                                                                                    |
|--------------|----------------------------------------------------------------------------------------------------|
| Alarm output | Доступен только один тревожный выход. Пожалуйста, нажмите кнопку 1. Если вы хотите включить функцию активации тревожного выхода, нажмите соответствующую кнопку и после этого кнопку Trigger. |
| Refresh      | Сбрасывает положение тревожного выхода.                                                                                                    |

### 4.3.3 Неисправность

Возможны 5 различных статусов: Нет SD-карты, заканчивается место на SD-карте, ошибка SD-карты, отключение и конфликт IP-адресов.

Настройки реакций камеры на неисправности показаны на рисунках 4-24 – 4.28.

|                                  | F  |               |                  |                       |               |      |         |       |        |
|----------------------------------|----|---------------|------------------|-----------------------|---------------|------|---------|-------|--------|
| WLD SLAVA                        |    |               |                  |                       | Live          | PTZ  | Setup   | Alarm | Logout |
| ⊳ Camera                         | No | SD Card       | Capacity Warning | SD Card Error         | Disconnection | IP C | onflict |       |        |
| Network                          |    | Enable        |                  |                       |               |      |         |       |        |
| <ul> <li>Video Detect</li> </ul> |    | Relay-out     |                  |                       |               |      |         |       |        |
| > Alarm                          |    | Relay-out Del | ay 10 Second     | ( <sub>10~300</sub> ) |               |      |         |       |        |
| > Abnormity                      |    | Send E-Mail   |                  |                       |               |      |         |       |        |
| ⊳ Storage                        |    |               |                  |                       |               |      |         |       |        |
| ▶ System                         |    |               | Default          | Refresh               | ave           |      |         |       |        |
| ▶ Information                    |    |               |                  |                       |               |      |         |       |        |
|                                  |    |               |                  |                       |               |      |         |       |        |

Рисунок 4-24

| WED SERVIC                                      | → <b>二</b> ₩3:0                           | Live                               | PTZ         | Setup | Alarm | Logout |  |  |  |  |
|-------------------------------------------------|-------------------------------------------|------------------------------------|-------------|-------|-------|--------|--|--|--|--|
| ► Camera                                        | No SD Card Capacity Warning SD Card Error | Disconnection                      | IP Conflict |       |       |        |  |  |  |  |
| ▶ Network<br>▼ Event                            | Enable                                    |                                    |             |       |       |        |  |  |  |  |
| <ul> <li>Video Detect</li> <li>Alarm</li> </ul> | Capacity Limit 10 % CU-997  Relay-out     |                                    |             |       |       |        |  |  |  |  |
| <ul> <li>Abnormity</li> <li>Storage</li> </ul>  | Relay-out Delay 10 Second ( 10~300 )      | Relay-out Delay 10 Second (10~300) |             |       |       |        |  |  |  |  |
| <ul> <li>System</li> <li>Information</li> </ul> | Default Refresh Si                        | ave                                |             |       |       |        |  |  |  |  |
|                                                 |                                           |                                    |             |       |       |        |  |  |  |  |

Рисунок 4-25

| WED SERVIC                                   | →I=-V3:0                                  | Live          | PTZ         | Setup | Alarm | Logout |  |  |  |  |  |
|----------------------------------------------|-------------------------------------------|---------------|-------------|-------|-------|--------|--|--|--|--|--|
| ▶ Camera                                     | No SD Card Capacity Warning SD Card Error | Disconnection | IP Conflict |       |       |        |  |  |  |  |  |
| ▶ Network<br>▼ Event                         | Enable                                    |               |             |       |       |        |  |  |  |  |  |
| > Video Detect                               | ✓ Relay-out                               |               |             |       |       |        |  |  |  |  |  |
| <ul> <li>Alarm</li> <li>Abnormity</li> </ul> | Relay-out Delay 10 Second (10~300)        |               |             |       |       |        |  |  |  |  |  |
| > Storage                                    |                                           |               |             |       |       |        |  |  |  |  |  |
| ▶ System                                     | Detault Retrest Save                      |               |             |       |       |        |  |  |  |  |  |
| Information                                  |                                           |               |             |       |       |        |  |  |  |  |  |
|                                              |                                           |               |             |       |       |        |  |  |  |  |  |

Рисунок 4-26

| WEB SERVI     | CE v3.0 |                |                  |                       |               |      |          |       |        |
|---------------|---------|----------------|------------------|-----------------------|---------------|------|----------|-------|--------|
|               |         |                |                  |                       | Live          | PTZ  | Setup    | Alarm | Logout |
| ⊳ Camera      | No      | SD Card        | Capacity Warning | SD Card Error         | Disconnection | IP C | Conflict |       |        |
| ▶ Network     |         |                |                  |                       |               |      |          |       |        |
| ⊤Event        |         | Enable         |                  |                       |               |      |          |       |        |
| Video Detect  |         | Record         |                  |                       |               |      |          |       |        |
| > Alarm       |         | Record Delay   | 10 Second        | ( <sub>10~300</sub> ) |               |      |          |       |        |
| > Abnormity   |         | Relay-out      |                  |                       |               |      |          |       |        |
| 🕨 Storage     |         | Relay-out Dela | y 10 Second      | ( <sub>10~300</sub> ) |               |      |          |       |        |
| ▶ System      |         |                |                  |                       |               |      |          |       |        |
| ▶ Information |         |                | Default          | Refresh               | Save          |      |          |       |        |
|               |         |                |                  |                       |               |      |          |       |        |
|               |         |                |                  |                       |               |      |          |       |        |

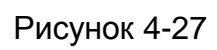

|                      | Files          |                 |                  |                       |               |             |       |       |        |
|----------------------|----------------|-----------------|------------------|-----------------------|---------------|-------------|-------|-------|--------|
| WED SERVIC           | <b>L=</b> V3:0 |                 |                  |                       | Live          | PTZ         | Setup | Alarm | Logout |
| ► Camera             | No             | SD Card         | Capacity Warning | SD Card Error         | Disconnection | IP Conflict |       |       |        |
| ▶ Network<br>▼ Event |                | Enable          |                  |                       |               |             |       |       |        |
| > Video Detect       |                | Record          |                  |                       |               |             |       |       |        |
| > Alarm              |                | Record Delay    | 10 Second        | ( <sub>10~300</sub> ) |               |             |       |       |        |
| > Abnormity          |                | Relay-out       |                  |                       |               |             |       |       |        |
| ⊳ Storage            |                | Relay-out Delay | / 10 Second      | (10~300)              |               |             |       |       |        |
| ▶ System             |                |                 |                  | Defends               |               |             |       |       |        |
| ▶ Information        |                |                 | Default          | Retresh               | ave           |             |       |       |        |
|                      |                |                 |                  |                       |               |             |       |       |        |
| _                    |                |                 |                  |                       |               |             |       |       |        |

Рисунок 4-28

| Параметр           | Значение                                                                                                    |  |  |  |  |  |  |
|--------------------|----------------------------------------------------------------------------------------------------|--|--|--|--|--|--|
| Event<br>Type      | • Виды неисправностей: Нет SD-карты, заканчивается место на SD-карте, ошибка SD-карты, отключение и конфликт IP-адресов.                                                                             |  |  |  |  |  |  |
|                    | <ul> <li>Порог: задаётся порог свободного места на SD-карте, при<br/>достижении которого срабатывает уведомление о тревоге.</li> </ul>                                                               |  |  |  |  |  |  |
| Record             | IP-камера автоматически начинает запись при срабатывании тревоги. Необходимо поставить галочку для включения записи.                                                                                 |  |  |  |  |  |  |
| Record<br>Delay    | IP-камера может продолжать запись в течение указанного времени после окончания тревожного события. Доступны значения от 10 до 300 сек                                                                |  |  |  |  |  |  |
| Relay Out          | Включает функцию активации тревожного выхода. Необходимо<br>будет выбрать соответствующий тревожный выход для активации<br>соответствующего тревожного устройства в случае возникновения<br>тревоги. |  |  |  |  |  |  |
|                    | Некоторые модели IP-камер могут не поддерживать данную<br>функцию!                                                                                                    |  |  |  |  |  |  |
| Relay out<br>Delay | IP-камера может оставлять тревожный выход включенным на определённый период после окончания тревожного события. Доступны значения от 10 до 300 сек.                                                  |  |  |  |  |  |  |
|                    | Некоторые модели IP-камер могут не поддерживать данную<br>функцию!                                                                                                    |  |  |  |  |  |  |
| Send<br>email      | Если данная функция включена, IP-камера может отправлять сообщение по электронной почте в случае возникновения тревоги.                                                                              |  |  |  |  |  |  |
|                    | Данная функция недоступна для неисправности типа отключение и конфликт IP-адресов.                                                                                                    |  |  |  |  |  |  |

## 4.4 Хранение

## 4.4.1 Запись и снимки по расписанию.

В данном разделе вы можете добавить или удалить расписание для записи/снимков. Смотрите рисунок 4-29.

Доступны три режима записи: по расписанию (авто), по обнаружению движения и по тревоге. Для каждого дня доступны шесть периодов. Убедитесь, что вы настроили корректные параметры записи в разделе Setup->Storage->Conditions.

Вы можете видеть текущий временной интервал и параметры записи в строке

- Зелёный цвет запись/снимки по расписанию.
- Жёлтый цвет запись/снимки по детектору движения.
- Красный цвет запись/снимки по тревоге.

| WER SEDVI                      | CE III A        |                 |               |          |       |       |       |        |
|--------------------------------|-----------------|-----------------|---------------|----------|-------|-------|-------|--------|
|                                |                 |                 |               | Live     | PTZ   | Setup | Alarm | Logout |
| ⊳ Camera                       | Record Schedule | Snapshot Schedu | ule           |          |       |       |       |        |
| ▶ Network                      |                 |                 |               |          |       |       |       |        |
| ▶ Event                        | 0               | 2 4 6           | 8 10 12 14 16 | 18 20 22 | 24    | _     |       |        |
| ▼ Storage                      | Sunday          |                 |               |          | Setup |       |       |        |
| > Schedule                     | Monday          |                 |               |          | Setup |       |       |        |
| Destination                    | Tuesday         |                 |               |          | Setup | 7     |       |        |
| <ul> <li>Conditions</li> </ul> | Wednesday       |                 |               |          | Setup | 1     |       |        |
| ▶ System                       | Thursday        |                 |               |          | Rotup | -     |       |        |
| ▶ Information                  | Friday          |                 |               |          | Setup |       |       |        |
|                                | Saturday        |                 |               |          | Setup | _     |       |        |
|                                | Gatorday        |                 |               |          | Setup |       |       |        |
|                                |                 | Default         | Refresh Save  |          |       |       |       |        |
|                                |                 |                 |               |          |       |       |       |        |
|                                |                 |                 |               |          |       |       |       |        |

Рисунок 4-29. Настройка расписания записи.

### 4.4.2 Путь записи

Настройка пути записи показана на рисунке 4-30.

Здесь вы можете настроить путь, куда IP-камера будет записывать видео и сохранять снимки. Доступны три варианта: локальное хранение (SD-карта)/FTP/сетевое хранилище. Вы можете выбрать только один из предложенных путей сохранения для видео и для снимков. Запись/снимки будут осуществляться согласно расписанию типа события, которое вы настроили в меню расписание.

|                                | °E         |                                       |               |       |          |     |       |               |        |
|--------------------------------|------------|---------------------------------------|---------------|-------|----------|-----|-------|---------------|--------|
| WED SERVI                      | G⊑=V3:0    |                                       |               | -     | Live     | PTZ | Setup | Alarm         | Logout |
| ⊳ Camera                       | Path       | Local                                 | FTP           |       | Network  |     |       |               |        |
| ▶ Network                      |            | -                                     | -             | -     |          |     |       |               |        |
| ▶ Event                        | Record     |                                       |               |       | Snapsho  | t   |       |               |        |
| ⊤ Storage                      | Event Type | Timer                                 | Motion Detect | Alarm | Event Ty | 9e  | Timer | Motion Detect | Alarm  |
| > Schedule                     | Local      |                                       |               |       | Local    |     |       |               |        |
| > Destination                  | FTP        |                                       |               |       | FTP      |     |       |               |        |
| <ul> <li>Conditions</li> </ul> | Network    |                                       |               |       | Network  |     |       |               |        |
| ▶ System                       |            | · · · · · · · · · · · · · · · · · · · |               |       |          |     |       |               |        |
| Information                    | Save       | Cancel                                |               |       |          |     |       |               |        |
|                                |            |                                       |               |       |          |     |       |               |        |
|                                |            |                                       |               |       |          |     |       |               |        |

Рисунок 4-30. Настройки хранения

| Параметр      | Значение                                                                                 |
|---------------|------------------------------------------------------------------------------------------|
| Event<br>Type | Включает в себя: Запись по расписанию (основную), по детектору<br>движения и по тревоге. |
| Local         | Запись ведётся на SD-карту.                                                              |
| FTP           | Запись ведётся на FTP-сервер.                                                            |
| Network       | Запись ведётся по указанному сетевому пути согласно выбранному сетевому протоколу.       |

Параметры локальной записи (на SD-карту) показаны на рисунке 4-31. Здесь вы можете видеть информацию об установленной SD-карте. Вы можете также задать режим работы с SD-картой: только для чтения, только для записи, горячая замена и форматирование SD-карты.

|               | F         |                      |        |         |             |        |                       |          |
|---------------|-----------|----------------------|--------|---------|-------------|--------|-----------------------|----------|
|               |           |                      |        | Live    | PTZ         | Setup  | Alarm                 | Logout   |
| ▶ Camera      | Path      | Local                | FTP    | Network |             |        |                       |          |
| ▶ Network     |           | -                    |        |         |             |        |                       |          |
| 🖻 Event       | Dev       | rice Name            | Status |         | Attribute   | Free C | apacity/Total Capacit | y        |
| 🔻 Storage     |           | Disk1                | Normal | Re      | ead & Write | 0.8    | G/1.8G                |          |
| > Schedule    |           |                      |        |         |             |        |                       |          |
| Destination   |           |                      |        |         |             |        |                       |          |
| Conditions    |           |                      |        |         |             |        |                       |          |
| 🕨 System      |           |                      |        |         |             |        |                       |          |
| ▶ Information |           |                      |        |         |             |        |                       |          |
|               |           |                      |        |         |             |        |                       | <u>~</u> |
|               | Read Only | Read & Write Hot Swa | p      |         |             |        |                       | Format   |
|               |           |                      |        |         |             |        |                       |          |
|               |           |                      |        |         |             |        |                       |          |

Рисунок 4-181. Настройка параметров SD-карты.

Параметры записи на FTP-сервер показаны на рисунке 4-32. Необходимо поставить галочку для включения этой функции. В случае отключения камеры от сети данная функция будет бесполезна. В чрезвычайных ситуациях лучше вести запись на SD-карту.

| WEB SERVIO                     | CE v3 o           |           |           |         |     |       |       |        |
|--------------------------------|-------------------|-----------|-----------|---------|-----|-------|-------|--------|
|                                |                   |           |           | Live    | PTZ | Setup | Alarm | Logout |
| ⊳ Camera                       | Path              | Local     | FTP       | Network |     |       |       |        |
| ▶ Network                      |                   |           |           |         |     |       |       |        |
| ▶ Event                        | Enable            |           |           |         |     |       |       |        |
| 🛡 Storage                      | Server IP         |           |           |         |     |       |       |        |
| > Schedule                     | Port              | 21        | (0~65535) |         |     |       |       |        |
| Destination                    | User Name         | anonymity |           |         |     |       |       |        |
| <ul> <li>Conditions</li> </ul> | Password          |           |           |         |     |       |       |        |
| ▶ System                       | Remote Path       | share     |           |         |     |       |       |        |
| Information                    | Emergency (Local) |           |           |         |     |       |       |        |
|                                |                   |           |           |         |     |       |       |        |
|                                |                   |           |           |         |     |       |       |        |
|                                |                   | Default   | Refresh   | Save    |     |       |       |        |
|                                |                   |           |           |         |     |       |       |        |
|                                |                   |           |           |         |     |       |       |        |
|                                |                   |           |           |         |     |       |       |        |

Рисунок 4-32. Настройка записи на FTP

Параметры записи на сетевое хранилище показаны на рисунке 4-33. Необходимо поставить галочку для включения этой функции. Выберите режим из выпадающего списка. Он включает NFS, ISCSI и т.д. Вы можете выбрать в соответствии с вашими требованиями.

|                                | F           |         |              |         |     |       |       |        |
|--------------------------------|-------------|---------|--------------|---------|-----|-------|-------|--------|
|                                |             |         |              | Live    | PTZ | Setup | Alarm | Logout |
| ⊳ Camera                       | Path        | Local   | FTP          | Network |     |       |       |        |
| ▶ Network                      |             | -       | -            |         |     |       |       |        |
| ▶ Event                        | Enable      |         |              |         |     |       |       |        |
| ▼ Storage                      | Protocol    | NFS     | ×            |         |     |       |       |        |
| > Schedule                     | Server IP   |         |              |         |     |       |       |        |
| Destination                    | Port        | 21      | (0~65535)    |         |     |       |       |        |
| <ul> <li>Conditions</li> </ul> | User Name   |         |              |         |     |       |       |        |
| ▶ System                       | Password    |         |              |         |     |       |       |        |
| ▶ Information                  | Remote Path |         |              |         |     |       |       |        |
|                                |             | Default | Refresh Save |         |     |       |       |        |

Рисунок 4-33. Настройка записи на сетевое хранилище.

#### 4.4.3 Параметры записи

Настройки параметров записи показаны на рисунке 4-34.

| WED SERVI     | GE V3.0          | Live PTZ Setup Alarm Logout |  |  |  |  |  |  |
|---------------|------------------|-----------------------------|--|--|--|--|--|--|
| ► Camera      | Conditions       |                             |  |  |  |  |  |  |
| ▶ Network     | Pack Duration    | 8 Minute (1~120)            |  |  |  |  |  |  |
| ▶ Event       | Pre-event Record | 1 Second (0~30)             |  |  |  |  |  |  |
| ⊤ Storage     | Disk Full        | Overwrite                   |  |  |  |  |  |  |
| > Schedule    | Record Mode      |                             |  |  |  |  |  |  |
| > Destination | riceona mode     |                             |  |  |  |  |  |  |
| Conditions    |                  | Default Refresh Save        |  |  |  |  |  |  |
| ▶ System      |                  |                             |  |  |  |  |  |  |
| ▶ Information |                  |                             |  |  |  |  |  |  |
|               |                  |                             |  |  |  |  |  |  |

Рисунок 4-34. Настройки параметров записи.

| Параметр         | Значение                                                                                                    |  |  |  |  |  |  |
|------------------|----------------------------------------------------------------------------------------------------|--|--|--|--|--|--|
| Pack<br>Duration | Вы можете указать длительность файла записи. По умолчанию – 8 минут.                                                                                                    |  |  |  |  |  |  |
| Pre-record       | Введите время предзаписи.<br>Например, IP-камера может хранить запись за 5 секунд в<br>буфере и отправить их в основной архив, если началось<br>движение.                                                                                                    |  |  |  |  |  |  |
| Disk Full        | <ul> <li>Доступны два параметра: остановить запись и перезаписывать предыдущие записи, если SD-карта полна</li> <li>Stop: После заполнения SD-карты запись остановится.</li> <li>Overwrite: После заполнения SD-карты запись новых фрагментов будет вестись поверх наиболее старых фрагментов.</li> </ul> |  |  |  |  |  |  |
| Record<br>mode   | Доступны три режима: Auto/manual/Off.                                                                                                    |  |  |  |  |  |  |
| Record<br>Stream | Выберите поток для записи (основной или дополнительный)                                                                                                    |  |  |  |  |  |  |

### 4.5 Система

### 4.5.1 Основные

Основные настройки интерфейса включают в себя настройки устройства и настройки даты/времени.

4.5.1.1 Настройки устройства

Настройки устройства показаны на рисунке 4-35.

| WED SERVIC      | J⊑=V3:0        |                |          | Live | PTZ | Setup | Alarm | Logout |
|-----------------|----------------|----------------|----------|------|-----|-------|-------|--------|
| ▶ Camera        | General        | Date&Time      |          |      |     |       |       |        |
| ▶ Network       |                |                |          |      |     |       |       |        |
| ▶ Event         | Device Name    | TZC1CW15200022 |          |      |     |       |       |        |
| ▶ Storage       | Language       | English        | <u>~</u> |      |     |       |       |        |
| ▼ System        | Video Standard | PAL            | <b>~</b> |      |     |       |       |        |
| > General       |                | Default        | Refresh  | Save |     |       |       |        |
| > Account       |                |                |          |      |     |       |       |        |
| > PTZ           |                |                |          |      |     |       |       |        |
| > Default       |                |                |          |      |     |       |       |        |
| > import/Export |                |                |          |      |     |       |       |        |
| > Auto Maintain |                |                |          |      |     |       |       |        |
| ≻ ∪pgrade       |                |                |          |      |     |       |       |        |
| ▶ Information   |                |                |          |      |     |       |       |        |
|                 |                |                |          |      |     |       |       |        |

Рисунок 4-35.

| Параметр          | Значение                                                                                                    |
|-------------------|----------------------------------------------------------------------------------------------------|
| Device No         | Здесь можно задать имя устройства                                                                                        |
| Video<br>Standard | Видео стандарт передачи.                                                                                                 |
| Language          | Вы можете выбрать язык из выпадающего списка.<br>Перезагрузите устройства после изменений, чтобы они<br>вступили в силу. |

### 4.5.1.2 Дата и время

Настройки даты и времени показаны на рисунке 4-36.

| WEB SERVIO                                                                                                    | CE v3.0                                                                                                    |                                                                                                    | Live                                                                                      | PTZ | Setup | Alarm | Logout |
|----------------------------------------------------------------------------------------------------|----------------------------------------------------------------------------------------------------|----------------------------------------------------------------------------------------------------|-------------------------------------------------------------------------------------------|-----|-------|-------|--------|
| WEB SERVIO<br>Camera<br>Network<br>Event<br>Storage<br>System<br>Oreneral<br>Account<br>PTZ<br>Default<br>Import/Export<br>Auto Maintain<br>Vupgrade | CEvs.o General Date Date Format Time Format Time Zone Current Time DST Enable DST Type Start Time End Time Synchronize with NTP NTP Sensor | &Time<br>Year-Month-Day w<br>24-Hour-based System w<br>GMT+08:00 w<br>2011 - 10 - 25 11 : 03 : 5<br>Date • Week<br>Jan w 1st w Sunday<br>Jan w 2nd w Monday<br>elock ice arc | Live          0       Sync PC         10       00 : 00 : 00         10       00 : 00 : 00 | PTZ | Setup | Alarm | Logout |
| > Upgrade                                                                                                    | NTP Server<br>Port<br>Update Period                                                                                                    | clock.isc.org       37       10     Minute ( 0-30 )       Default     Refresh                                                                                                | Save                                                                                      |     |       |       |        |

Рисунок 4-36. Настройки даты и времени.

| Параметр         | Значение                                                                                      |
|------------------|-----------------------------------------------------------------------------------------------|
| Date format      | Вы можете выбрать формат отображения даты из выпадающего списка                               |
| Time<br>Format   | Доступны два формата: 12-часовой и 24-часовой                                                 |
| Time zone        | Выберите часовой пояс устройства                                                              |
| System<br>time   | Задайте время на камере.                                                                      |
| Sync PC          | Нажав эту кнопку, время IP-камеры синхронизируется с ПК, с которого вы подключились к камере. |
| DST              | Здесь вы можете настроить переход на зимнее и летнее время.                                   |
| NTP              | Поставьте галочку для включения NTP                                                           |
| NTP server       | Введите адрес NTP-сервера                                                                     |
| Port             | Введите порт NTP-сервера                                                                      |
| Update<br>period | Укажите период синхронизации между камерой и сервером времени.                                |

#### 4.5.2 Учётные записи

#### Внимание:

- Имя пользователя и имя группы поддерживают максимальную длину в 6 символов. Пробел в начале или в конце имени не воспринимается. Доступные символы: буквы, цифры и нижнее подчёркивание.
- Максимальное количество пользователей 20, групп 8. По умолчанию в камере присутствует два уровня пользователей: user и admin. Вы можете выбрать нужную группу и после настроить необходимые права для группы и для пользователей.
- Имена пользователей и групп должны быть уникальными. Каждый пользователь может состоять только в одной группе.

4.5.2.1 Имя пользователя

В этом разделе можно добавлять/удалять пользователей или изменять имя пользователя.

| WEB SERVIC                        | <b>E</b> v3:0  |                |               | _                      |        |                | a star   |                     |          |
|-----------------------------------|----------------|----------------|---------------|------------------------|--------|----------------|----------|---------------------|----------|
|                                   |                |                |               |                        | ve     | PIZ            | Setup    | Alarm               | Logout   |
| ▶ Camera                          | Account        |                |               |                        |        |                |          |                     |          |
| ▶ Network                         | User Name      | Grou           | at            |                        |        |                |          |                     |          |
| ▶ Event                           | No.            | User Name      | Group         | p Name                 |        | Remark         | Modify   |                     | Delete   |
| ▶ Storage                         | 1              | admin          | ac            | imin                   | adm    | iin 's account | 2        |                     | <b>•</b> |
| ⊤ System                          | 2              | 888888         | ac            | Imin                   | 8888   | 188 's account | 2        |                     | •        |
| > General                         | 3              | 666666         | u             | ser                    | 6666   | i66 's account | 2        |                     | •        |
| > Account                         | 4              | default        | u             | ser                    | defa   | ault account   | 2        |                     | •        |
| > PT7                             |                |                |               |                        |        |                |          |                     |          |
| > Default                         |                |                |               |                        |        |                |          |                     |          |
| > Import/Export                   |                |                |               |                        |        |                |          |                     |          |
|                                   |                |                |               |                        |        |                |          |                     |          |
| <ul> <li>Auto Maintain</li> </ul> |                |                |               |                        |        |                |          |                     |          |
| > Upgrade                         |                |                |               |                        |        |                |          |                     | ~        |
| ▶ Information                     |                |                |               |                        |        |                |          |                     |          |
|                                   | Authority List | 1 has          | Desculation   | 1100                   | 077    | 0              | Delevier |                     |          |
|                                   | ClearLog       | System Lindate | Auto Maintain | HUU<br>General Setting | Ficode | Record         | Network  | out Log St<br>Alarm | arch     |
|                                   | Video Detect   | PTZ            | Default       | Video Input            | Encode | riccond        | Hermoni  | 710111              |          |
|                                   |                |                |               |                        |        |                |          |                     |          |
|                                   | Add Liser      |                |               |                        |        |                |          |                     |          |
|                                   | 1100 0001      |                |               |                        |        |                |          |                     |          |
|                                   |                |                |               |                        |        |                |          |                     |          |
|                                   |                |                |               |                        |        |                |          |                     |          |

Рисунок 4-37. Редактирование пользователей.

**Добавить пользователя:** Здесь вы можете добавить пользователя в группу и задать ему права. Данный раздел показан на рисунке 4-38.

По умолчанию в устройстве созданы 4 пользователя: admin, 6666666, 8888888 и скрытый пользователь "default". Все пользователи, кроме 6666666 имеют права администратора. Пользователь 6666666 имеет права только на просмотр видео.

Пользователь "default" используется самой системой и не может быть удалён. Этот пользователь автоматически подключается к камере.

В этом разделе вы можете ввести имя пользователя и пароль и выбрать группу для текущего пользователя.

Обратите внимание, что права пользователей не должны превышать права группы.

Для удобства настроек, убедитесь, что обычный пользователь имеет меньше прав, чем администратор.

#### Рисунок 4-38. Добавление пользователя

#### Редактирование пользователя

В этом разделе вы можете отредактировать пользователя: принадлежность к группам, пароль и права пользователя. Смотрите рисунок 4-39.

#### Изменение пароля

В этом разделе вы можете изменить пароль пользователя. Вам понадобится сначала ввести старый пароль и дважды ввести новый пароль для подтверждения изменения. Необходимо нажать кнопку ОК для применения изменений.

Имейте в виду, что длина пароля может быть от 1 до 9 символов. Пароль может состоять из цифр, букв и символа нижнего подчёркивания. Только пользователь с административными правами может редактировать других пользователей.

| WEB SERVIC                                                                                                    | E v3:0                                                                                                    |                                                                     | Live PTZ | Setup                                                                                       | Alarm Logout                                                                                                    |
|----------------------------------------------------------------------------------------------------|----------------------------------------------------------------------------------------------------|---------------------------------------------------------------------|----------|---------------------------------------------------------------------------------------------|----------------------------------------------------------------------------------------------------|
| Camera Network Event Storage System General Account PTZ Default Import/Export Auto Maintain Upgrade Information | Ac count User Name Group No. 1 1 2 User Name 4 3 4 Confirm Password Group Remark Authority List Obdition of | S98988  S98988 S98988 S S98988 S S S S S S S S                      | Permete  | Modify<br>2<br>2<br>2<br>2<br>-<br>-<br>-<br>-<br>-<br>-<br>-<br>-<br>-<br>-<br>-<br>-<br>- | Delete<br>Delete  Construction  Construction |
|                                                                                                    | Clear Log<br>Video Detec<br>Add User                                                                        | V Hee Defect<br>V PTZ<br>Default<br>V Video Input<br>Save<br>Cancel | M<br>M   | Network                                                                                     | Alarm                                                                                                    |

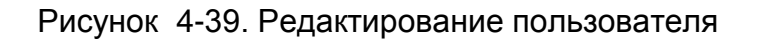

### 4.5.2.2 Группы

В этом разделе вы можете управлять группами пользователей: добавлять или удалять их, редактировать групповой пароль и т.д. Меню настроек группы показано на рисунке 4-40.

| WEB SERVIC      | F <sub>V30</sub> |           |                | _             |                     |                           |        |          |          |
|-----------------|------------------|-----------|----------------|---------------|---------------------|---------------------------|--------|----------|----------|
|                 |                  |           |                | L             | ive P               | TZ                        | Setup  | Alarm    | Logout   |
| ▶ Camera        | Account          |           |                |               |                     |                           |        |          |          |
| ▶ Network       | User Name        | (         | Group          |               |                     |                           |        |          |          |
| ▶ Event         | No.              | Gr        | oup Name       |               | Remark              |                           | Modif  | y        | Delete   |
| ⊳ Storage       | 1                |           | admin          |               | administrator group |                           | 2      |          | •        |
| ⊤ System        | 2                |           | user           |               | user group          |                           | 2      |          | •        |
| > General       |                  |           |                |               |                     |                           |        |          |          |
| > Account       |                  |           |                |               |                     |                           |        |          |          |
| > PTZ           |                  |           |                |               |                     |                           |        |          |          |
| > Default       |                  |           |                |               |                     |                           |        |          |          |
| Import/Export   |                  |           |                |               |                     |                           |        |          |          |
| > Auto Maintain |                  |           |                |               |                     |                           |        |          |          |
| > Upgrade       |                  |           |                |               |                     |                           |        |          |          |
| ▶ Information   |                  |           |                |               |                     |                           |        |          |          |
|                 | Authority List   |           |                |               |                     |                           |        |          | <u>^</u> |
|                 | Shutdown/Reboot  | Live      | Record control | Backup        | HDD                 | PTZ                       | Accour | nt Relay | 4in/out  |
|                 | Log Search       | Clear Log | System Update  | Auto Maintain | General Setting     | Encode<br>Viala a la suit | Record | I RS23   | 12       |
|                 | Network          | Alami     | VIGEO Delect   | PIZ           | Delault             | video input               |        |          |          |
|                 |                  |           |                |               |                     |                           |        |          | <u> </u> |
|                 | Add Group        |           |                |               |                     |                           |        |          |          |
|                 |                  |           |                |               |                     |                           |        |          |          |
|                 |                  |           |                |               |                     |                           |        |          |          |
|                 |                  |           |                |               |                     |                           |        |          |          |

Рисунок 4-40. Настройки групп

**Добавить группу:** Здесь вы можете добавить группу и задать ей соответствующие права. Смотрите рисунок 4-41.

Введите имя группы и отметьте галочками разрешённые права для пользователей этой группы. Из прав вы можете разрешить: выключение/перезагрузку устройства, просмотр живого видео, настройки записи, РТZ-управление и т.д.

| WEB SERVIC      | Evao           |                |                | _             |                 |             |         |              |          |
|-----------------|----------------|----------------|----------------|---------------|-----------------|-------------|---------|--------------|----------|
|                 |                |                |                |               | _ive P          |             | Setup   | Alarm Log    | jout     |
| ⊳ Camera        | Account        |                |                |               |                 |             |         |              |          |
| ▶ Network       | LloorNomo      | _              | Croup          |               |                 |             |         |              |          |
| ▶ Event         | No.            | ~              |                |               | Damark          | _           | Modify  | Delete       |          |
| ▶ Storage       | 1 Ac           | ld Group       |                |               |                 | ×           | 2       | ⊖ Ciete      | ~        |
| System          | 2              | Crown          |                |               |                 |             | 2       | •            |          |
| > General       |                | Group          |                |               |                 |             |         |              |          |
| > Account       |                | Remark         |                |               |                 |             |         |              |          |
| > PTZ           |                | Authority List |                |               |                 |             |         |              |          |
| > Default       |                |                | L shutdown/Rec | 1001          |                 |             |         |              |          |
| Import/Export   |                |                | Record control |               |                 |             |         |              |          |
| > Auto Maintain |                |                | HDD            |               |                 |             |         |              |          |
| > Upgrade       |                |                |                |               |                 |             |         |              |          |
| ▶ Information   |                |                | Save           | Cancel        |                 |             |         |              | <u>×</u> |
|                 | Authority List |                |                |               |                 |             |         |              | <u>^</u> |
|                 | Shutdown/Reboo | ot Live        | Record control | Backup        | HDD             | PTZ         | Account | Relay-in/out |          |
|                 | Log Search     | Clear Log      | System Update  | Auto Maintain | General Setting | Encode      | Record  | R8232        |          |
|                 | Network        | Alarm          | VIdeo Detect   | PIZ           | Detault         | video input |         |              | _        |
|                 |                |                |                |               |                 |             |         |              | <u> </u> |
|                 | Add Group      |                |                |               |                 |             |         |              |          |
|                 |                |                |                |               |                 |             |         |              |          |
|                 |                |                |                |               |                 |             |         |              |          |

Рисунок 4-41. Добавление группы

#### Редактирование группы

Нажмите на символ изменения для того, чтобы изменить параметры группы. Смотрите рисунок 4-42. Здесь вы можете изменять параметры группы такие как описание группы и права.

| WEB SERVIO                                                                                                    | CE v3:0                                               |                                                 |                                                                                                    |                                | live P                            | гz                           | Setup             | Alarm           | Logout            |
|----------------------------------------------------------------------------------------------------|-------------------------------------------------------|-------------------------------------------------|----------------------------------------------------------------------------------------------------|--------------------------------|-----------------------------------|------------------------------|-------------------|-----------------|-------------------|
| Camera<br>Network<br>Event<br>Storage<br>System<br>Ceneral<br>Account<br>PTZ<br>Default<br>Import/Export<br>Auto Maintain<br>Upgrade<br>Information | Account<br>User Name<br>No.<br>1<br>2<br>3            | dify Group<br>Group<br>Remark<br>Authority List | admin<br>administrator gro<br>V All<br>V Shutdown/Re<br>V Live<br>V Record contro<br>V HDD<br>V PTZ<br>Save | up<br>boot                     |                                   | X                            | Modify            |                 | Delete            |
|                                                                                                    | Shutdown/Reboot<br>Log Search<br>Network<br>Add Group | Live<br>Clear Log<br>Alarm                      | Record control<br>System Update<br>Video Detect                                                             | Backup<br>Auto Maintain<br>PTZ | HDD<br>General Setting<br>Default | PTZ<br>Encode<br>Video Input | Account<br>Record | : Relay<br>RS23 | ⊷in/out<br>2<br>✓ |

Рисунок 4-42. Редактирование группы.

### 4.5.3 PTZ

### **Некоторые модели IP-камер могут не поддерживать данную функцию!** Меню настроек PTZ показано на рисунке 4-43.

|                 | °E       |         |          |      |      |     |       |       |        |
|-----------------|----------|---------|----------|------|------|-----|-------|-------|--------|
| WED SERVIC      |          |         |          |      | Live | PTZ | Setup | Alarm | Logout |
| ⊳ Camera        | PTZ      |         |          |      |      |     |       |       |        |
| ▶ Network       |          |         |          |      |      |     |       |       |        |
| ▶ Event         | Protocol | PELCOD  | ×        |      |      |     |       |       |        |
| ▶ Storage       | Address  | 1       |          |      |      |     |       |       |        |
| ⊤ System        | Baudrate | 9600    | ×        |      |      |     |       |       |        |
| > General       | Data Bit | 8       | ¥        |      |      |     |       |       |        |
| > Account       | Stop Bit | 1       | <b>~</b> |      |      |     |       |       |        |
| > PTZ           | Parity   | None    | <b>~</b> |      |      |     |       |       |        |
| > Default       |          | Default | Refresh  | Save |      |     |       |       |        |
| > Import/Export |          | Donadit |          |      |      |     |       |       |        |
| > Auto Maintain |          |         |          |      |      |     |       |       |        |
| > Upgrade       |          |         |          |      |      |     |       |       |        |
| ▶ Information   |          |         |          |      |      |     |       |       |        |
|                 |          |         |          |      |      |     |       |       |        |

Рисунок 4-43. Настройки РТZ.

| Параметр | Значение                                     |
|----------|----------------------------------------------|
| Protocol | Выберите соответствующий протокол управления |

| Параметр     | Значение                                                                                                    |
|--------------|----------------------------------------------------------------------------------------------------|
| Address      | Установите соответствующий РТZ-адрес. Значение по<br>умолчанию – 1. Обратите внимание, что выбранный адрес<br>должен совпадать с адресом поворотной камеры, иначе вы не<br>сможете контролировать поворотный механизм. |
| Baud<br>Rate | Выберите скорость связи. По умолчанию скорость - 9600.                                                                                                    |
| Data Bit     | Значение по умолчанию – 8. Выберите значение в соответствии с настройками поворотной камеры.                                                                                                    |
| Stop bit     | Значение по умолчанию – 1. Выберите значение в соответствии с настройками поворотной камеры.                                                                                                    |
| Parity       | Значение по умолчанию – нет. Выберите значение в соответствии с настройками поворотной камеры.                                                                                                    |

### 4.5.4 Заводские настройки

Интерфейс сброса на заводские настройки показан на рисунке 4-44.

Обратите внимание! IP-камера не сможет восстановить свой IP-адрес после сброса настроек к заводским.

|                 | CE               |  |      |     |       |       |        |
|-----------------|------------------|--|------|-----|-------|-------|--------|
| WED SERVI       | WED SERVICE V3:0 |  | Live | PTZ | Setup | Alarm | Logout |
| ▶ Camera        | Default          |  |      |     |       |       |        |
| ▶ Network       |                  |  |      |     |       |       |        |
| ▶ Event         | Default          |  |      |     |       |       |        |
| ▶ Storage       |                  |  |      |     |       |       |        |
| ⊤ System        |                  |  |      |     |       |       |        |
| > General       |                  |  |      |     |       |       |        |
| > Account       |                  |  |      |     |       |       |        |
| > PTZ           |                  |  |      |     |       |       |        |
| > Default       |                  |  |      |     |       |       |        |
| > Import/Export |                  |  |      |     |       |       |        |
| > Auto Maintain |                  |  |      |     |       |       |        |
| > Upgrade       |                  |  |      |     |       |       |        |
| ▶ Information   |                  |  |      |     |       |       |        |
|                 |                  |  |      |     |       |       |        |

### Рисунок 4-44. Сброс на заводские настройки

### 4.5.5 Импорт/экспорт

Меню импорта/экспорта показано на рисунке 4-45.

|                 | 0E            |     |      |     |       |       |        |
|-----------------|---------------|-----|------|-----|-------|-------|--------|
| WED SERVI       |               |     | Live | PTZ | Setup | Alarm | Logout |
| ▶ Camera        | Import/Export |     |      |     |       |       |        |
| ▶ Network       |               |     |      |     |       |       |        |
| ▶ Event         | Backup Path   |     |      |     |       |       |        |
| ▶ Storage       | Import Exp    | ort |      |     |       |       |        |
| ⊤ System        |               |     |      |     |       |       |        |
| > General       |               |     |      |     |       |       |        |
| > Account       |               |     |      |     |       |       |        |
| > PTZ           |               |     |      |     |       |       |        |
| > Default       |               |     |      |     |       |       |        |
| Import/Export   |               |     |      |     |       |       |        |
| > Auto Maintain |               |     |      |     |       |       |        |
| > Upgrade       |               |     |      |     |       |       |        |
| ▶ Information   |               |     |      |     |       |       |        |

#### Рисунок 4-45. Импорт/экспорт.

| Параметр | Значение                                                                                                    |
|----------|----------------------------------------------------------------------------------------------------|
| Import   | Вы можете загрузить (импортировать) сохранённую ранее конфигурацию устройства из файла, сохранённого на локальном компьютере. |
| Export   | Вы можете сохранить (экспортировать) текущую конфигурацию<br>устройства в файл и сохранить его на локальном компьютере.       |

#### 4.5.6 Авто функции

Автофункции показаны на рисунке 4-46.

В этом разделе вы можете настроить автоматическую перезагрузку и автоматическое удаление старых файлов.

Если вы хотите использовать функцию удаления старых файлов, вам нужно задать период хранения.

| WEB SERVIO                                                                                                    | CE <sub>v3:0</sub>                          | Live PT7 | Satur | Alarm  |
|----------------------------------------------------------------------------------------------------|---------------------------------------------|----------|-------|--------|
|                                                                                                    |                                             |          | Setup | Alarin |
| ▶ Camera                                                                                                    | Auto Maintain                               |          |       |        |
| ▶ Network                                                                                                    |                                             |          |       |        |
| ▶ Event                                                                                                    | 🗹 Auto Reboot Everyday 💽 02 : 00            |          |       |        |
| ▶ Storage                                                                                                    | Auto Delete Old Files Customized 1 Days ago |          |       |        |
| System     System     Sy |                                             |          |       |        |
| > General                                                                                                    | Manual Reboot                               |          |       |        |
| > Account                                                                                                    | Refresh Save                                |          |       |        |
| > PTZ                                                                                                    |                                             |          |       |        |
| > Default                                                                                                    |                                             |          |       |        |
| > Import/Export                                                                                                    |                                             |          |       |        |
| > Auto Maintain                                                                                                    |                                             |          |       |        |
| > Upgrade                                                                                                    |                                             |          |       |        |
| Information                                                                                                    |                                             |          |       |        |
|                                                                                                    |                                             |          |       |        |

Рисунок 4-46. Автофункции

### 4.5.7 Обновление прошивки

Интерфейс обновления прошивки показан на рисунке 4-47.

Выберите файл новой прошивки нажмите кнопку «Update» для начала обновления прошивки.

#### **BAЖHO!**

Некорректная перепрошивка может повредить устройства!

| WER SERVI       | °F                   |        |         |  |       |       |        |
|-----------------|----------------------|--------|---------|--|-------|-------|--------|
| WED SERVI       |                      |        |         |  | Setup | Alarm | Logout |
| ⊳ Camera        | Upgrade              |        |         |  |       |       |        |
| ▶ Network       |                      |        |         |  |       |       |        |
| ▶ Event         | Select Firmware File | Browse | Upgrade |  |       |       |        |
| ▶ Storage       |                      |        |         |  |       |       |        |
| ⊤ System        |                      |        |         |  |       |       |        |
| > General       |                      |        |         |  |       |       |        |
| > Account       |                      |        |         |  |       |       |        |
| > PTZ           |                      |        |         |  |       |       |        |
| > Default       |                      |        |         |  |       |       |        |
| > Import/Export |                      |        |         |  |       |       |        |
| > Auto Maintain |                      |        |         |  |       |       |        |
| > Upgrade       |                      |        |         |  |       |       |        |
| ▶ Information   |                      |        |         |  |       |       |        |
|                 |                      |        |         |  |       |       |        |

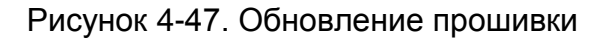

### 4.6 Информация

### 4.6.1 Версия

Интерфейс информации о версии устройства показан на рисунке 4-48.

В этом разделе вы можете увидеть наименование устройства, версию и дату прошивки, серийный номер и т.д. Данная информация предназначена только для ознакомления и не подлежит изменению.

| WEB SERVIC | WEB SERVICE 33.0                    |                                    |  | PTZ | Setup | Alarm | Logout |
|------------|-------------------------------------|------------------------------------|--|-----|-------|-------|--------|
| ⊳ Camera   | Version                             |                                    |  |     |       |       |        |
| Network    | Device Type                         | IPC-HF3300                         |  |     |       |       |        |
| ⊳ Storage  | Software Version                    | 2.100.0000.0.R, build : 2011-10-14 |  |     |       |       |        |
| System     | S/N                                 | TZC1CW15200022                     |  |     |       |       |        |
| > Version  | CopyRight 2011,All Rights Reserved. |                                    |  |     |       |       |        |
| > Log      |                                     |                                    |  |     |       |       |        |

Рисунок 4-48. Версия устройства

### 4.6.2 Журнал событий

Интерфейс журнала событий показан на рисунке 4-49.

|               |                        |                                         | Live                               | Setup | Alarm         | Logout   |
|---------------|------------------------|-----------------------------------------|------------------------------------|-------|---------------|----------|
| ▶ Camera      | Log                    |                                         |                                    |       |               |          |
| Network       |                        |                                         |                                    |       |               |          |
| ▶ Event       | Start Time 2011 - 10 - | 24 13 : 28 : 57 End Time 2011 - 10 - 25 | 13 : 28 : 57                       |       |               |          |
| ▶ Storage     | Type All               | Search Find 25 log Log Time 2011.       | 10-24 14:12:45 2011-10-25 13:28:09 |       |               |          |
| System        | No                     | Time                                    | liser Name                         | _     | Event         |          |
| ✓ Information | 1                      | 2011-10-25 13:28:09                     | admin                              |       | Logout        | <u>^</u> |
| > Marsian     | 2                      | 2011-10-25 13:28:07                     | admin                              |       | Login         |          |
| Version       | 3                      | 2011-10-25 13:17:35                     | admin                              |       | Login         |          |
| Log           | 4                      | 2011-10-25 12:35:07                     | admin                              |       | Logout        |          |
|               | 5                      | 2011-10-25 11:52:34                     | Test                               |       | Add Group     |          |
|               | 6                      | 2011-10-25 11:45:16                     | Test                               |       | Add User      |          |
|               | 7                      | 2011-10-25 10:17:29                     | admin                              |       | Logout        |          |
|               | 8                      | 2011-10-25 10:17:26                     | admin                              |       | Login         | <b>~</b> |
|               | Detailed Information   |                                         |                                    |       | M ≪ 1/1 ► ► G | to To    |

| Рисунок 4-49. | Журнал | событий |
|---------------|--------|---------|
|---------------|--------|---------|

| Параметр             | Значение                                                                                                    |  |
|----------------------|----------------------------------------------------------------------------------------------------|--|
| Туре                 | Типы событий в журнале: системные операции, настройки<br>системы, изменения данных, события, настройки записи,<br>управление пользователями, очистка журнала. |  |
| Start time           | Установите начальное время запрашиваемого журнала событий.                                                                                                    |  |
| End time             | Установите конечное время запрашиваемого журнала событий.                                                                                                    |  |
| Search               | Вы можете выбрать тип события в журнале из выпадающего списка и нажмите кнопку Search для просмотра журнала событий.                                          |  |
| Detailed information | Вы можете выбрать одну строку из списка для просмотра детальной информации.                                                                                   |  |
| Clear                | Нажав эту кнопку, вы очистите журнал событий. Обратите внимание, что нельзя очистить в журнале только выбранный тип событий.                                  |  |
| Backup               | Нажав эту кнопку, вы можете скопировать журнал событий на ПК.                                                                                                 |  |

## 5 Тревоги

Настройки тревог показаны на рисунке 5-1.

В этом разделе вы можете настроить тип тревог и тревожные звуки.

| L=                         |     |      |             |        |
|----------------------------|-----|------|-------------|--------|
| WEB SERVICE                |     |      | Satur       | Logout |
|                            |     |      | Setup Alarm | Logout |
| Alarm Type                 | No. | Time | Alarm Type  | ~      |
| Motion Detect Disk Full    |     |      |             |        |
| Disk Error 🗌 Video Masking |     |      |             |        |
| 🗹 External Alarm           |     |      |             |        |
| Operation                  |     |      |             |        |
| Prompt                     |     |      |             |        |
| Alarm Tone                 |     |      |             |        |
| Play Alarm Tone            |     |      |             |        |
| Tone Path Browse           |     |      |             |        |
|                            |     |      |             |        |
|                            |     |      |             |        |
|                            |     |      |             |        |

### Рисунок 5-1. Настройки тревог.

| Тип            | Параметр                                                                                    | Значение                                                                     |
|----------------|---------------------------------------------------------------------------------------------|------------------------------------------------------------------------------|
| Alarm<br>type  | Motion detection                                                                            | IP-камера выдаёт сообщение о тревоге при срабатывании детектора движения.    |
|                | Disk full                                                                                   | IP-камера выдаёт сообщение о тревоге при заполнении SD-карты.                |
|                | Disk Error                                                                                  | IP-камера выдаёт сообщение о тревоге при ошибке SD-карты.                    |
|                | Camera<br>masking                                                                           | IP-камера выдаёт сообщение о тревоге при закрытии карты.                     |
|                | External alarm<br>Некоторые<br>модели IP-<br>камер не<br>поддерживают<br>данную<br>функцию. | Срабатывание тревожного выхода                                               |
| Operation      | Prompt                                                                                      | IP-камера будет автоматически уведомлять о тревоге всплывающим окном.        |
| Alarm<br>audio | Audio                                                                                       | В случае возникновения тревоги, будет<br>воспроизведен выбранный аудио файл. |
|                | Path                                                                                        | Укажите путь к аудио файлу, который будет воспроизводится по тревоге.        |

## 6 Выход

Нажмите кнопку выхода (Log out) для выхода из веб интерфейса камеры. После выхода вы увидите стартовую страницу авторизации (Рисунок 6-1)

| http://10.15.5.84:8088/ - Windows Internet Explorer   |                  |
|-------------------------------------------------------|------------------|
| Ele Edit View Favorites Iools Help                    | A                |
| 🚱 Back + 💿 - 🖹 🗟 🏠 🔎 Search 📌 Favorites 🔗 🔗 + 🍃 🚍 + 📃 |                  |
| Agdress 🕘 http://10.15.5.84:8088/                     | 💌 🔁 💿  👼 *       |
| WEB SERVICEveo                                        |                  |
| Tous                                                  | S Local Intranet |

Рисунок 6-1. Стартовая страница авторизации

Внимание:

- В Web-интерфейс IP-камер могут вноситься незначительные изменения.
- Все настройки, параметры и дизайн web-интерфейса могут быть изменены без предварительного уведомления.
- Если в данном руководстве пользователя для вас что-то непонятно, обращайтесь в службу технической поддержки.
- Также вы можете посетить наш сайт <u>http://www.rvi-cctv.ru/</u> для получения подробной информации.

# 7 Технические характеристики ІР-камер

| М<br>Параме | Лодель<br>этр                  | RVi-IPC22DN                                                                                            |
|-------------|--------------------------------|----------------------------------------------------------------------------------------------------|
| C           | Процессор                      | TI Davinci DSP                                                                                         |
| ИС          | 00                             | LINUX                                                                                                  |
| ема         | Ресурсы<br>системы             | Поддерживает одновременно трансляцию видео по локальной сети, локальную запись и удалённое управление. |
|             | Лиравление                     | здаленное управление через WLD, DOO, FOO                                                               |
|             | индикация<br>статуса           | статус SD карты, статистика передачи данных, журнал сооытии, версия прошивки.                          |
| Ľ           | Матрица                        | 1/3-дюймовая КМОП-матрица SONY                                                                         |
| араметр     | Максимальн<br>ое<br>разрешение | 1920(H)*1080(V)                                                                                        |
| ыви         | Режим<br>день/ночь             | Механический ИК-фильтр                                                                                 |
| ідео        | Чувствител<br>ьность           | 0.05LUX/F1.2(Цвет), 0.005 LUX/F1.2(Ч/Б)                                                                |
|             | Сигнал/шум                     | >52dB                                                                                                  |
|             | Контроль<br>усиления           | Фиксированное/авто                                                                                     |
|             | Баланс<br>белого               | Авто/ручное                                                                                            |
|             | BLC                            | Вкл/выкл                                                                                               |
|             | Электронны<br>й затвор         | Ручной/авто<br>В диапазоне от 1/3 до 1/10000.                                                          |
|             | Стандарты<br>сжатия            | H264/JPEG/MJPEG                                                                                        |
|             | Скорость                       | Основной поток(1920*1080@25 к/с)                                                                       |
|             | трансляции                     | Доп. поток(704*576@25 к/с)                                                                             |
|             | Битрейт                        | H.264: 56Kbps-8192Kbps.                                                                                |
|             | видео                          | MJPEG: 128-20480Kbps. Битрейт имеет возможность настройки.                                             |
|             | Поворот<br>изображени<br>я     | Поддержка зеркального отображения<br>Поддержка переворота изображения.                                 |
|             | Моментальн<br>ый снимок        | Максимальная скорость выполнения снимков – 1 к/с.Расширение файлов JPEG.                               |
|             | Маска<br>приватност<br>и       | Поддержка до 4-х зон маски приватности                                                                 |
|             | Настройки<br>изображени<br>я   | Поддерживает настройку таких параметров как яркость и контраст изображения.                            |

| Модель<br>Параметр |                                                               | RVi-IPC22DN                                                                                                    |
|--------------------|---------------------------------------------------------------|----------------------------------------------------------------------------------------------------|
|                    | Информаци<br>я о<br>видеопоток<br>е                           | Имя канала, время, детекция движения, маска приватности.                                                                                                    |
|                    | Объектив                                                      | Поддержка объективов с ручной и автодиафрагмой типа DC-Iris                                                                                                    |
|                    | Крепление<br>объектива                                        | C/CS. Объектив в комплект поставки не входит.                                                                                                    |
| Ayı                | Сжатие<br>аудио                                               | G.711a / G.711u / PCM                                                                                                    |
| оир                | Битрейт                                                       | 128kbps/64kbps/10.2kbps                                                                                                    |
|                    | Вход                                                          | 1 channel 3.5mm Jack Mic in                                                                                                    |
|                    | Выход                                                         | 1 channel 3.5mm Jack Speak out                                                                                                    |
| Видео              | Детектор<br>движения                                          | 396 (18*22) зон детекции ; чувствительность настраивается в<br>диапазоне от 1 до 6 (6-ой уровень означает наивысшую<br>чувствительность детектора).<br>Activation event: Video storage, image snapshot, log, email SMTP<br>function and etc. |
|                    | Потеря<br>видео                                               | Активация события: локальная запись видео, моментальный снимок, запись в журнал событий, отправка электронной почты и т.д.                                                                                                    |
| Запись<br>архивир  | Орновнитет записи         Ручной> Видео детекторы> Расписание |                                                                                                    |
| и<br>ование        | Локальная<br>запись                                           | Поддержка SD карт памяти до 32 Гб                                                                                                    |
| Сеть               | Подключен<br>ие по<br>локальной<br>сети                       | Стандартный Ethernet порт, 10/100 Base-T Ethernet                                                                                                    |
|                    | Сетевые<br>протоколы                                          | Standard HTTP, TCP/IP, IPv4/IPv6, ARP, IGMP, ICMP, RTSP, RTP, UDP, SMTP, FTP, DHCP, DNS, DDNS, PPPOE, UPNP, NTP, Bonjour, SNMP, ONVIF                                                                                                    |
|                    | Удалённое<br>управление                                       | Мониторинг, настройки, журнал событий, обслуживание, обновление и т.д.                                                                                                    |

| Модель<br>Параметр   |                                   | RVi-IPC22DN                                                       |
|----------------------|-----------------------------------|-------------------------------------------------------------------|
| Интерфейсы           | Кнопка<br>сброса                  | Встроенная кнопка сброса на заводские настройки                   |
|                      | Тревожные<br>вх/вых               | 1 тревожный вход/1 выход                                          |
|                      | RS232/485                         | RS485 для управления PTZ устройствами, RS232 для подключения к ПК |
|                      | Питание                           | Поддержка DC12V/AC24V и РоЕ                                       |
| Физические параметры | Потребляем<br>ая<br>мощность      | Не более 10W                                                      |
|                      | Рабочий<br>диапазон<br>температур | -10°c~+60°c                                                       |
|                      | Рабочий<br>диапазон<br>влажности  | 10%~90%                                                           |
|                      | Размеры(м<br>м)                   | 58×69×139                                                         |
|                      | Bec                               | 0.7 Kg                                                            |

| М<br>Параме | Іодель<br>этр                  | RVi-IPC23DN                                                                      |
|-------------|--------------------------------|----------------------------------------------------------------------------------|
| 0           | Процессор                      | TI Davinci DSP                                                                   |
| ИС          | 00                             | LINUX                                                                            |
| гема        | Ресурсы                        | Поддерживает одновременно трансляцию видео по локальной                          |
|             | системы                        | сети, локальную запись и удалённое управление.                                   |
|             | Управление                     | Удалённое управление через WEB, DSS, PSS                                         |
|             | Индикация<br>статуса           | Статус SD карты, статистика передачи данных, журнал событий,<br>версия прошивки. |
|             | Матрица                        | 1/2.8-дюймовая КМОП-матрица SONY                                                 |
| араметр     | Максимальн<br>ое<br>разрешение | 1920(H)*1080(V)                                                                  |
| оы ви       | Режим<br>день/ночь             | Механический ИК-фильтр                                                           |
| Ідео        | Чувствител<br>ьность           | 0.1LUX/F1.2(Цвет), 0.01 LUX/F1.2(Ч/Б)                                            |
|             | Сигнал/шум                     | >50dB                                                                            |
|             | Контроль<br>усиления           | Фиксированное/авто                                                               |
|             | Баланс<br>белого               | Авто/ручное                                                                      |
|             | BLC                            | Вкл/выкл                                                                         |
|             | Электронны                     | Ручной/авто                                                                      |
|             | и затвор                       | В диапазоне от 1/3 до 1/10000.                                                   |
|             | стандарты<br>сжатия            | H264/JPEG/MJPEG                                                                  |
|             | Скорость                       | Основной поток ( 2048*1536@ 15 к/с )                                             |
|             | трансляции                     | Доп. поток(704*576@25 к/с)                                                       |
|             | Битрейт                        | H.264: 56Kbps-8192Kbps.                                                          |
|             | видео                          | MJPEG: 128-20480Kbps. Битрейт имеет возможность настройки.                       |
|             | Поворот<br>изображени<br>я     | Поддержка зеркального отображения<br>Поддержка переворота изображения.           |
|             | Моментальн<br>ый снимок        | Максимальная скорость выполнения снимков – 1 к/с.Расширение файлов JPEG.         |
|             | Маска<br>приватност<br>и       | Поддержка до 4-х зон маски приватности                                           |
|             | Настройки<br>изображени<br>я   | Поддерживает настройку таких параметров как яркость и контраст изображения.      |

| Модель<br>Параметр |                                                                                  | RVi-IPC23DN                                                                                                    |
|--------------------|----------------------------------------------------------------------------------|----------------------------------------------------------------------------------------------------|
|                    | Информаци<br>я о<br>видеопоток<br>е                                              | Имя канала, время, детекция движения, маска приватности.                                                                                                    |
|                    | Объектив                                                                         | Поддержка объективов с ручной и автодиафрагмой типа DC-Iris                                                                                                    |
|                    | Крепление<br>объектива                                                           | C/CS. Объектив в комплект поставки не входит.                                                                                                    |
| Ayı                | Сжатие<br>аудио                                                                  | G.711a / G.711u / PCM                                                                                                    |
| оир                | Битрейт                                                                          | 128kbps/64kbps/10.2kbps                                                                                                    |
|                    | Вход                                                                             | 1 channel 3.5mm Jack Mic in                                                                                                    |
|                    | Выход                                                                            | 1 channel 3.5mm Jack Speak out                                                                                                    |
| Видео              | Детектор<br>движения                                                             | 396 (18*22) зон детекции ; чувствительность настраивается в<br>диапазоне от 1 до 6 (6-ой уровень означает наивысшую<br>чувствительность детектора).<br>Activation event: Video storage, image snapshot, log, email SMTP<br>function and etc. |
|                    | Потеря<br>видео                                                                  | Активация события: локальная запись видео, моментальный снимок, запись в журнал событий, отправка электронной почты и т.д.                                                                                                    |
| Запись<br>архивир  | Органиси         Приоритет<br>записи         Ручной> Видео детекторы> Расписание |                                                                                                    |
| ование             | Локальная<br>запись                                                              | Поддержка SD карт памяти до 32 Гб                                                                                                    |
| Сеть               | Подключен<br>ие по<br>локальной<br>сети                                          | Стандартный Ethernet порт, 10/100 Base-T Ethernet                                                                                                    |
|                    | Сетевые<br>протоколы                                                             | Standard HTTP, TCP/IP, IPv4/IPv6, ARP, IGMP, ICMP, RTSP, RTP, UDP, SMTP, FTP, DHCP, DNS, DDNS, PPPOE, UPNP, NTP, Bonjour, SNMP, ONVIF                                                                                                    |
|                    | Удалённое<br>управление                                                          | Мониторинг, настройки, журнал событий, обслуживание, обновление и т.д.                                                                                                    |

| Модель<br>Параметр   |                                   | RVi-IPC23DN                                                       |
|----------------------|-----------------------------------|-------------------------------------------------------------------|
| Интерфейсы           | Кнопка<br>сброса                  | Встроенная кнопка сброса на заводские настройки                   |
|                      | Тревожные<br>вх/вых               | 1 тревожный вход/1 выход                                          |
|                      | RS232/485                         | RS485 для управления PTZ устройствами, RS232 для подключения к ПК |
|                      | Питание                           | Поддержка DC12V/AC24V и РоЕ                                       |
| Физические параметры | Потребляем<br>ая<br>мощность      | Не более 10W                                                      |
|                      | Рабочий<br>диапазон<br>температур | -10°c~+60°c                                                       |
|                      | Рабочий<br>диапазон<br>влажности  | 10%~90%                                                           |
|                      | Размеры(м<br>м)                   | 58×69×139                                                         |
|                      | Bec                               | 0.7 Kg                                                            |

| Модель<br>Параметр |                    | RVi-IPC32M                                          |
|--------------------|--------------------|-----------------------------------------------------|
| Система            | Процессор          | TI Davinci DSP                                      |
|                    | 00                 | LINUX                                               |
|                    | Ресурсы            | Поддерживает одновременно трансляцию видео по       |
|                    | системы            | локальной сети, локальную запись и удалённое        |
|                    |                    | управление.                                         |
|                    | Управление         | Удалённое управление через WEB, DSS, PSS            |
|                    | Индикация          | Статус SD карты, статистика передачи данных, журнал |
|                    | статуса            | событий, версия прошивки.                           |
| Па                 | Матрица            | 1/3-дюймовая КМОП-матрица SONY                      |
| Ipa                | Максимальн         |                                                     |
| Me                 | 00                 | 1920(H)*1080(V)                                     |
| тр                 | разрешение         |                                                     |
| 티                  | ГСЖИМ<br>Пань/ноль | Электронное переключение                            |
| ви                 | Цувствител         |                                                     |
| дес                | ьность             | 0.05LUX/F1.2(Цвет), 0.005 LUX/F1.2(Ч/Б)             |
| 0                  | Сигнал/шум         | >52dB                                               |
|                    | Контроль           |                                                     |
|                    | усиления           | Фиксированное/авто                                  |
|                    | Баланс             | Авто/ручное                                         |
|                    | Delloio            |                                                     |
|                    |                    |                                                     |
|                    | й затвор           | В диапазоне от 1/3 до 1/10000                       |
|                    | Стандарты          | H264/JPEG/MJPEG                                     |
|                    | сжатия             |                                                     |
|                    | Скорость           | Основной поток(1920*1080@25 к/с)                    |
|                    | трансляции         | Доп. поток(704*576@25 к/c)                          |
|                    | Битрейт<br>видео   | H.264: 56Kbps-8192Kbps.                             |
|                    |                    | MJPEG: 128-20480Kbps. Битрейт имеет возможность     |
|                    |                    | настройки.                                          |
|                    | Поворот            |                                                     |
|                    | изображени         | I юддержка зеркального отображения                  |
|                    | я                  | поддержка переворота изооражения.                   |
|                    | Моментальн         | Максимальная скорость выполнения снимков – 1        |
|                    | ый снимок          | к/с.Расширение файлов JPEG.                         |

| Модель<br>Параметр       |                                         | RVi-IPC32M                                                                                                    |
|--------------------------|-----------------------------------------|----------------------------------------------------------------------------------------------------|
|                          | Маска<br>приватност<br>и                | Поддержка до 4-х зон маски приватности                                                                                                    |
|                          | Настройки<br>изображени<br>я            | Поддерживает настройку таких параметров как яркость и контраст изображения.                                                                                                    |
|                          | Информаци<br>я о<br>видеопоток<br>е     | Имя канала, время, детекция движения, маска приватности.                                                                                                    |
|                          | Объектив                                | 2.8mm Мегапиксельный                                                                                                    |
|                          | Крепление<br>объектива                  | М12. Объектив уже установлен в камеру                                                                                                    |
| Видео                    | Детектор<br>движения                    | 396 (18*22) зон детекции ; чувствительность<br>настраивается в диапазоне от 1 до 6 (6-ой уровень<br>означает наивысшую чувствительность детектора).<br>Activation event: Video storage, image snapshot, log, email<br>SMTP function and etc. |
|                          | Потеря<br>видео                         | Активация события: локальная запись видео,<br>моментальный снимок, запись в журнал событий, отправка<br>электронной почты и т.д.                                                                                                    |
| Запись и<br>архивировани | Приоритет<br>записи                     | Ручной> Видео детекторы> Расписание                                                                                                    |
|                          | Локальная<br>запись                     | Поддержка Micro SD карт памяти до 32 Гб                                                                                                    |
| Сеть                     | Подключен<br>ие по<br>локальной<br>сети | Стандартный Ethernet порт, 10/100 Base-T Ethernet                                                                                                    |
|                          | Сетевые<br>протоколы                    | Standard HTTP, TCP/IP, IPv4/IPv6, ARP, IGMP, ICMP, RTSP,<br>RTP, UDP, SMTP, FTP, DHCP, DNS, DDNS, PPPOE, UPNP,<br>NTP, Bonjour, SNMP, ONVIF                                                                                                  |
|                          | Удалённое<br>управление                 | Мониторинг, настройки, журнал событий, обслуживание, обновление и т.д.                                                                                                    |

| Модель<br>Параметр   |                                   | RVi-IPC32M                                      |
|----------------------|-----------------------------------|-------------------------------------------------|
| Интер<br>фейсы       | Кнопка<br>сброса                  | Встроенная кнопка сброса на заводские настройки |
|                      | Питание                           | Поддержка DC12V и РоЕ                           |
| Физические параметры | Потребляем<br>ая<br>мощность      | Не более 2.5W                                   |
|                      | Рабочий<br>диапазон<br>температур | -10°c~+60∘c                                     |
|                      | Рабочий<br>диапазон<br>влажности  | 10%~90%                                         |
|                      | Размеры(м<br>м)                   | ¢110×54                                         |
|                      | Bec                               | 0.25Kg                                          |
|                      | Монтаж                            | Монтаж на стену или потолок                     |